### 목 차

| 1. 유닛 등록하기             | 3  |
|------------------------|----|
| IP/DDNS                | 4  |
| • WRS                  | 6  |
| • P2P                  | 9  |
| 2. 유닛 리스트              | 10 |
| 3. 라이브 모니터링            | 13 |
| • 멀티                   | 14 |
| <ul> <li>싱글</li> </ul> | 18 |
| • PTZ                  | 19 |
| • 오디오                  | 24 |
| • H/W 가속               | 25 |
| • 서비스채널                | 28 |
| 4. 로그                  | 31 |
| • 시스템 로그               | 32 |
| • 이벤트 로그               | 35 |
| 5. 재생 (Playback)       | 40 |
| • 멀티                   | 41 |
| <ul> <li>싱글</li> </ul> | 48 |
| 6. 알람 리스트              | 58 |
| 7. 환경 설정               | 64 |

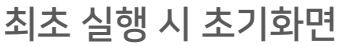

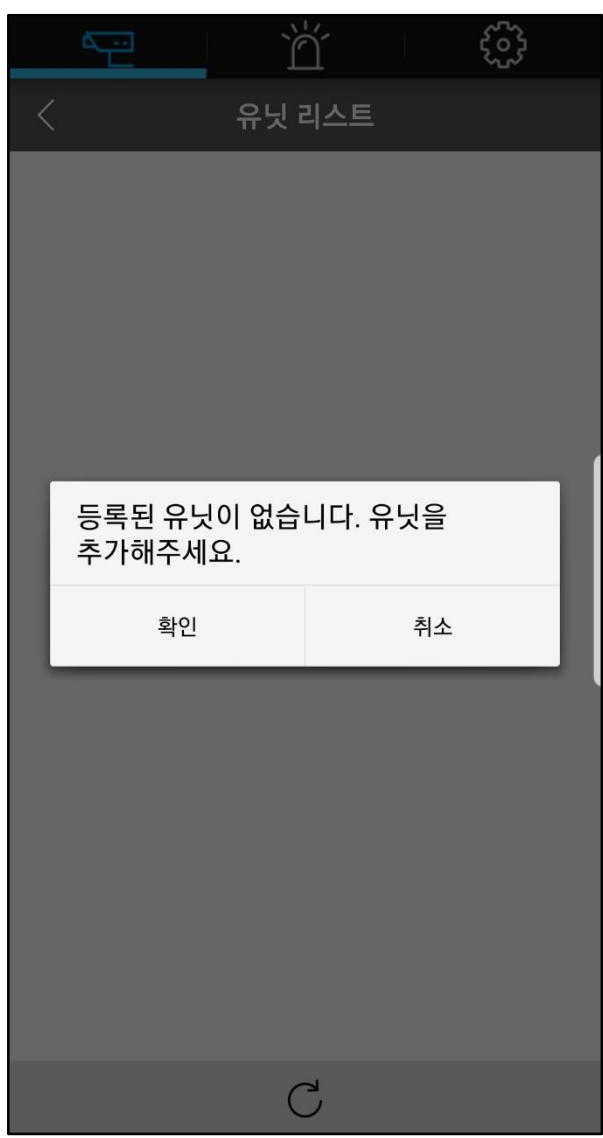

# 유닛 등록하기

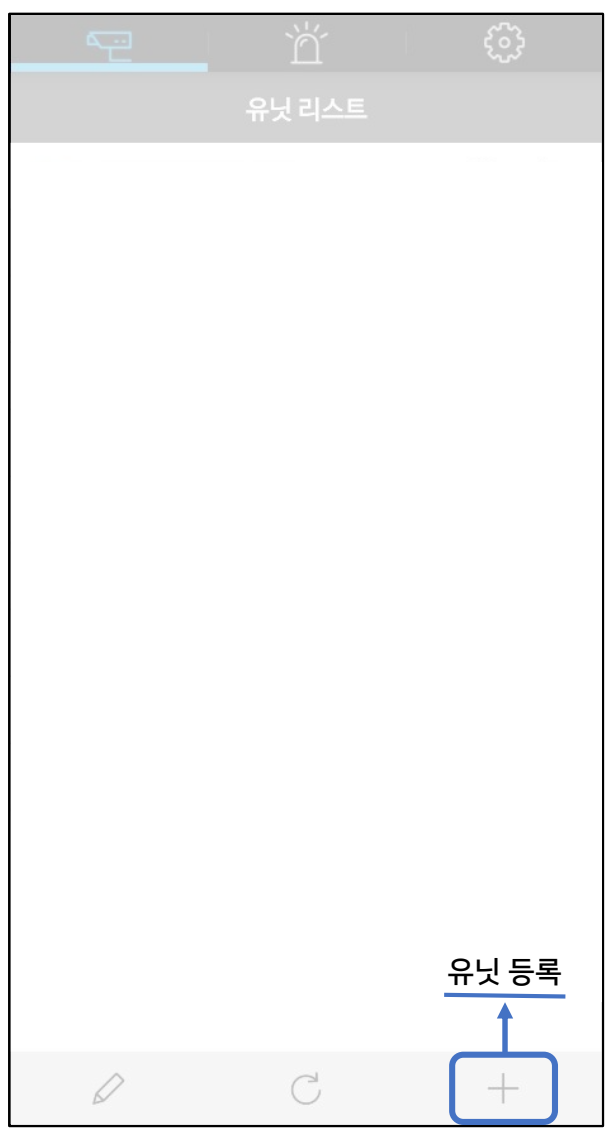

## 유닛 등록 | 1. IP/DDNS

| 유닛등록              |                    |          |         |
|-------------------|--------------------|----------|---------|
| IP/DDN            | s                  | WRS      | P2P     |
| 이름                | 1 유닛 리:            | 스트에 보여질  | 일 이름 입력 |
| 주소                | 2 IP 또는            | DDNS 주소  | 입력      |
| 푸트                | ③ 장치의 <sup>3</sup> | 접속 포트 입력 | 력       |
| 아이디               | ④ 장치의 <sup>-</sup> | 접속 아이디 ' | 입력      |
| 패스워드              | 5 장치의 1            | 패스워드 입릭  | 4       |
|                   | (                  | 2 찾기     |         |
| 유닛 정보<br>이름<br>모델 |                    |          |         |
| ☑ 알린              | 감수신                |          |         |
| P C               | 변결테스트              |          |         |

# 유닛 등록 | 1. IP/DDNS

| 유닛 등록                                                          |                |     |     |
|----------------------------------------------------------------|----------------|-----|-----|
| IP/DDM                                                         | NS V           | VRS | P2P |
|                                                                |                |     |     |
| 이름                                                             | 수자상 DVR        |     |     |
| 주소                                                             | 192.168.110.4  | 49  |     |
| 포트                                                             | 80             |     |     |
| 아이디                                                            | admin          |     |     |
| 패스워드                                                           |                |     |     |
|                                                                | 6              | 찾기  |     |
| 유닛 정보<br>이름<br>모델                                              | DVR0<br>UHD804 | F-U |     |
| ✓ 알람 수신 ⑦ ⑥을 누르면 유닛 정보 표시                                      |                |     |     |
| ⑧ 알람 수신 여부 체크                                                  |                |     |     |
| <ul> <li>⑨ 연결 상태 확인</li> <li>10 해당 유닛 등록</li> <li>↓</li> </ul> |                |     |     |
| P                                                              | 연결테스트          |     | E   |

### 유닛 등록 | 2. WRS

| 유닛 등록                        |                                                                       |                  |  |
|------------------------------|-----------------------------------------------------------------------|------------------|--|
| IP/DDNS                      | WRS                                                                   | P2P              |  |
| 그룹 아이디                       | <ol> <li>WRS를 이용한<br/>(DVR/NVR의 V<br/>있어야 함)</li> <li>Q 찾기</li> </ol> | 등록<br>WRS가 활성화되어 |  |
| 2 활성화 돈                      | l DVR/NVR의                                                            |                  |  |
| 그룹 아이                        | 디 또는 시리얼 번호                                                           | <u>2</u> 중       |  |
| 입덕알 문                        | J식 선택                                                                 |                  |  |
| 패스워드                         |                                                                       |                  |  |
| 유닛 정보<br>이름<br>모델<br>☑ 알람 수신 |                                                                       |                  |  |
| 🔗 연결터                        | 스트                                                                    |                  |  |

## 유닛 등록 | 2. WRS

|                              | 유닛 등록                                    |          |
|------------------------------|------------------------------------------|----------|
| IP/DDNS                      |                                          | P2P      |
| 그룹아이디 3                      | 그룹아이디 또는 시                               | 리얼 번호 입력 |
| 이름                           | 주차장 DVR                                  |          |
| 서버                           | mycam.to                                 |          |
| 아이디                          | admin                                    |          |
| 패스워드                         |                                          |          |
| 유닛 정보<br>이름<br>모델<br>ⓒ 알람 수신 | DVR0<br>UHD804F-U<br>5 ④를 누르면 위<br>1부 체크 | 우닛 정보 표시 |
| ⊘ 연결테=                       |                                          |          |

### 유닛 등록 | 2. WRS

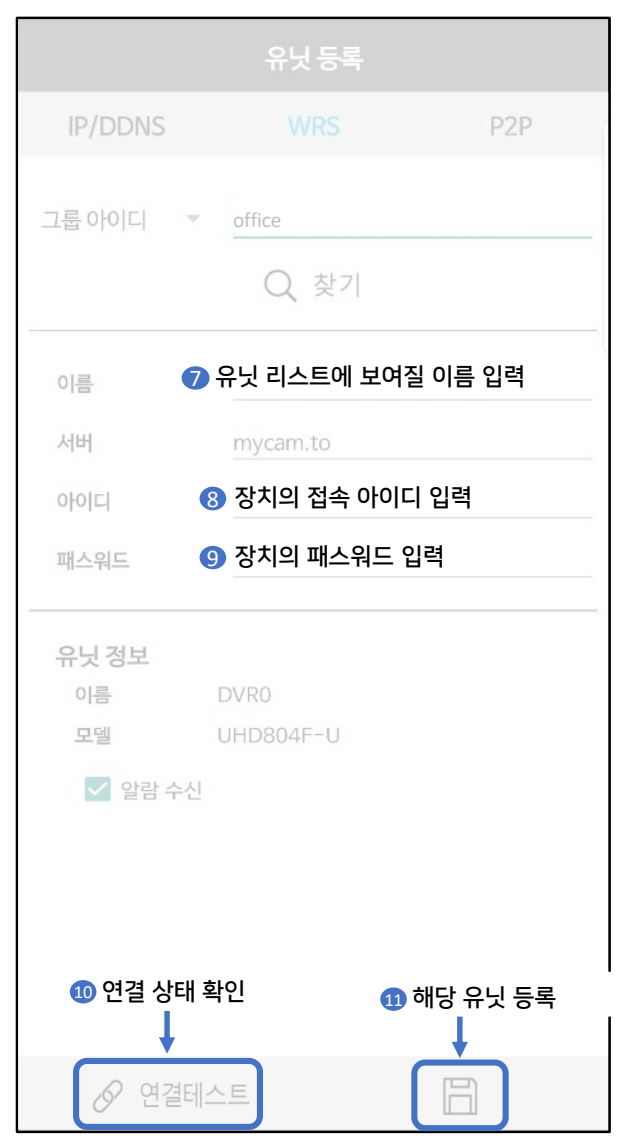

### 유닛 등록 | 3. P2P

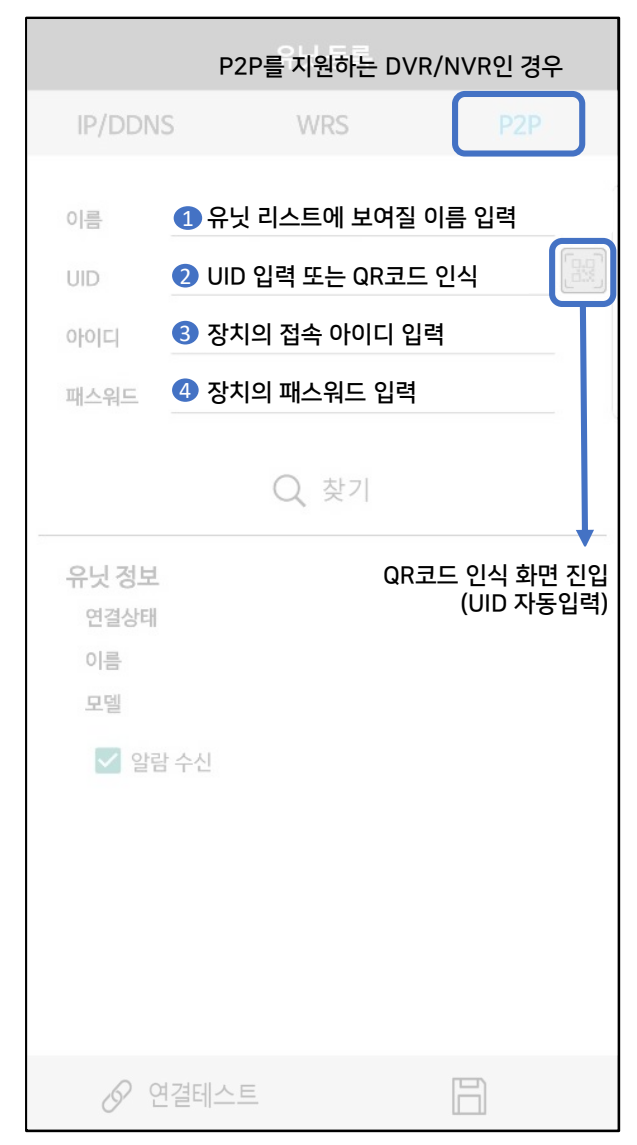

# 유닛 등록 | 3. P2P

|                   | f                                                                                | P닛 등록       |          |    |
|-------------------|----------------------------------------------------------------------------------|-------------|----------|----|
| IP/DDI            | ٧S                                                                               | WRS         |          |    |
| 이름                | 주차장 DVR                                                                          |             |          |    |
| UID               | 07XI-4JKX                                                                        |             |          |    |
| 아이디               | admin                                                                            |             |          |    |
| 패스워드              |                                                                                  |             |          | _  |
| 유닛 정복<br>연결상태     | ⑤         (           년         비         고속           DVR S         (         ( | ) 찾기        |          |    |
| 모델                | UHD8                                                                             | 04F-U       |          |    |
|                   | 6                                                                                | ↓<br>⑤를 누르면 | 유닛 정보 표  | 시  |
| ⑦ 알람 수신 여부 체크     |                                                                                  |             |          |    |
| <mark>⑧</mark> 연결 | 실 상태 확인<br>↓                                                                     | (           | 회해당 유닛 등 | 등록 |
| Ø                 | 연결테스트                                                                            |             | Ē        |    |

## 유닛 리스트

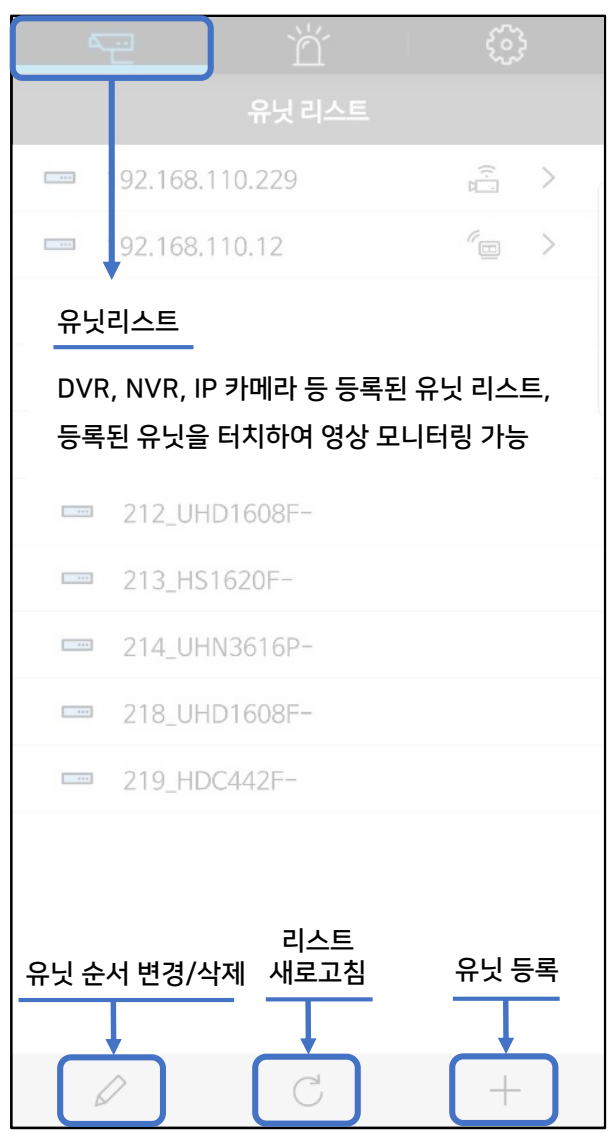

## 유닛 리스트

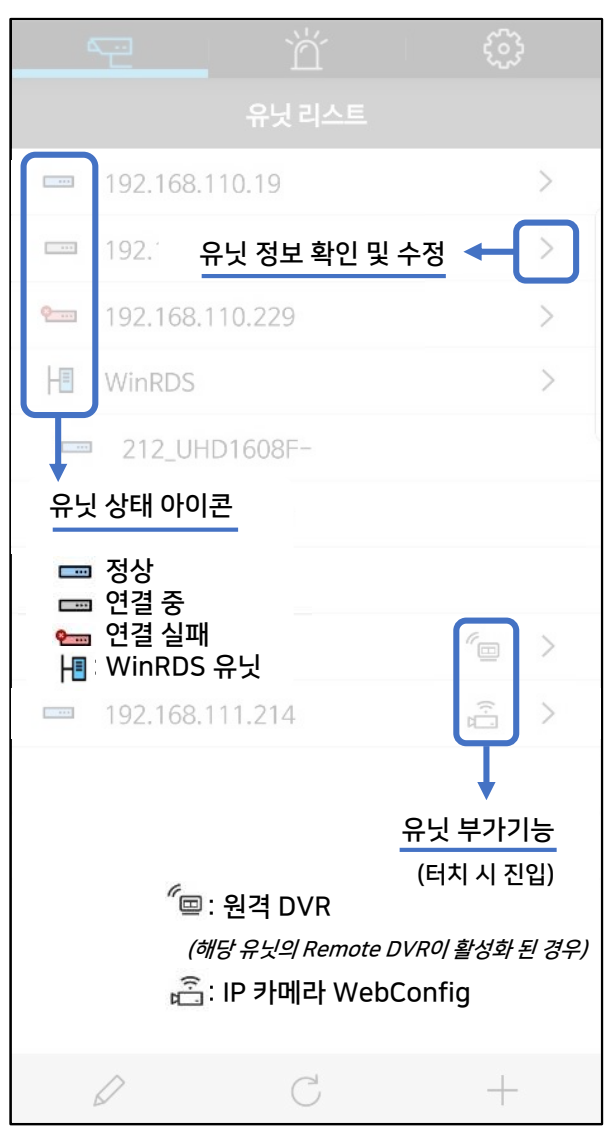

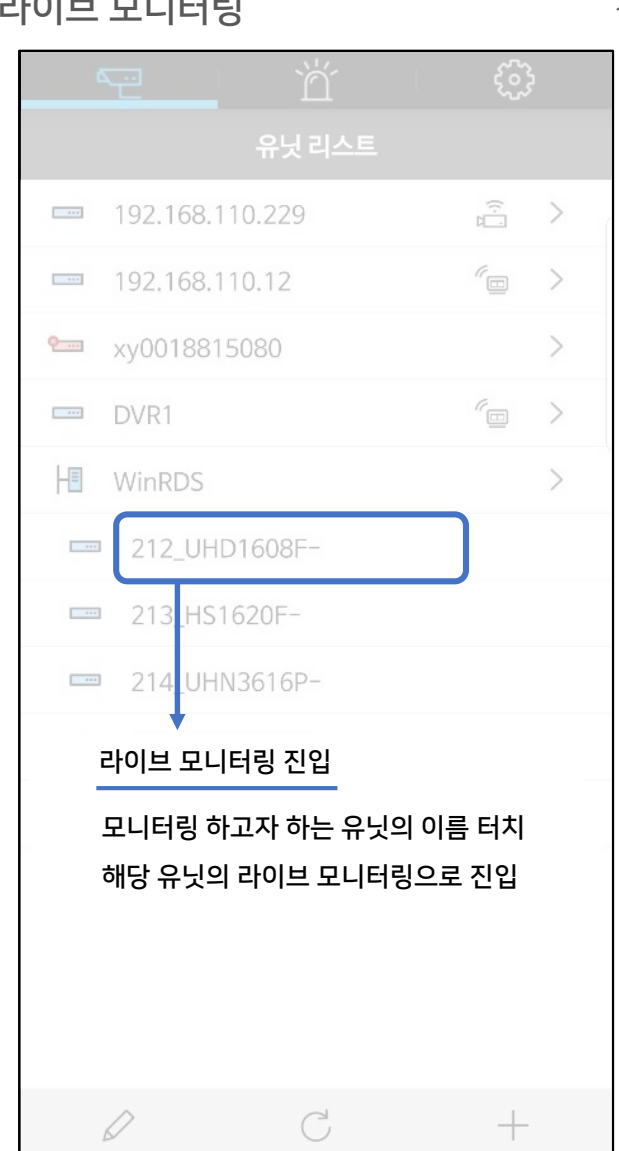

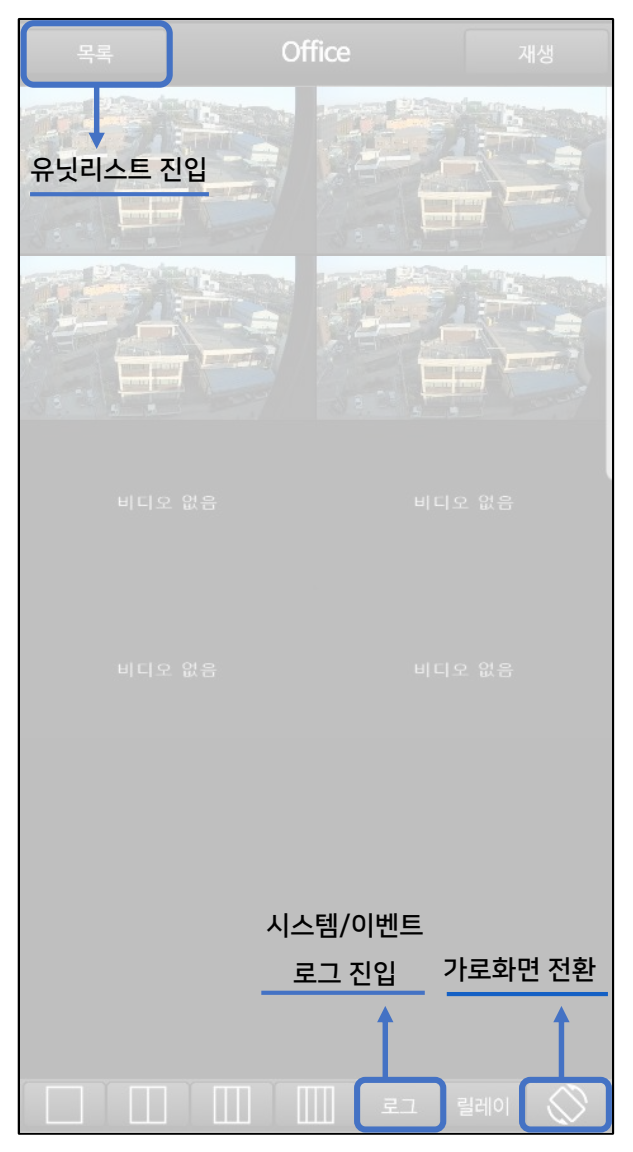

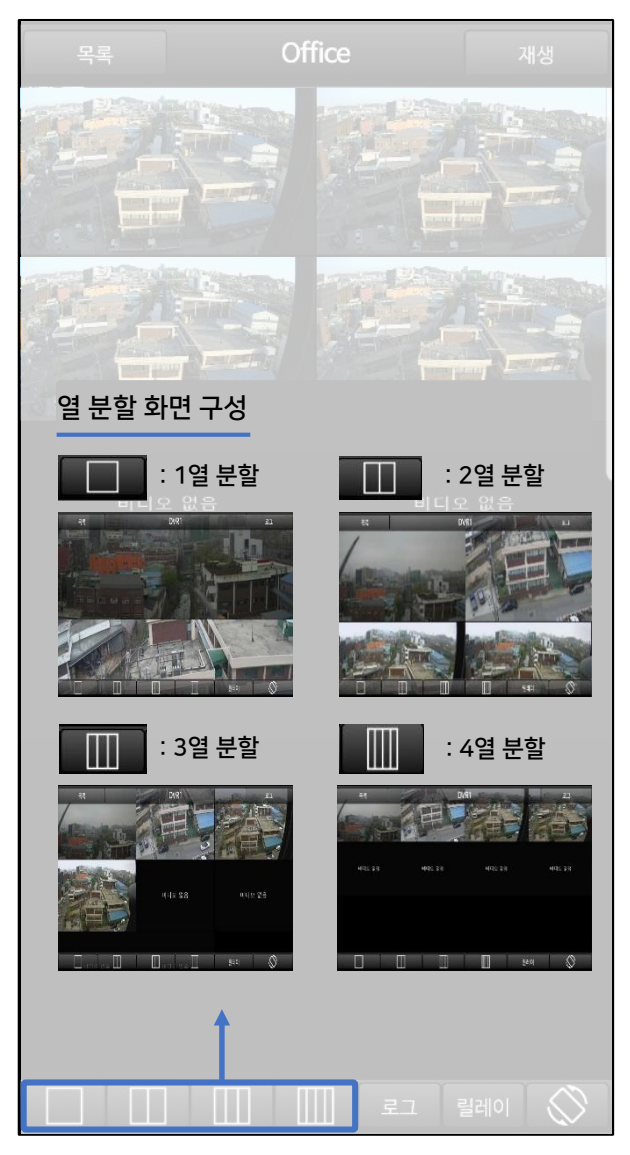

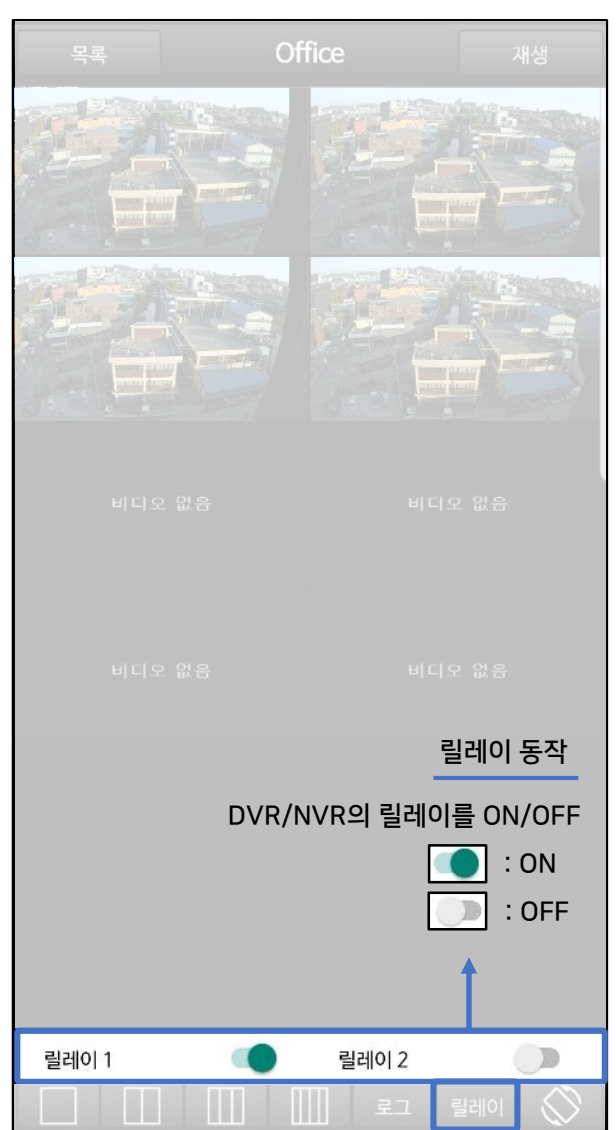

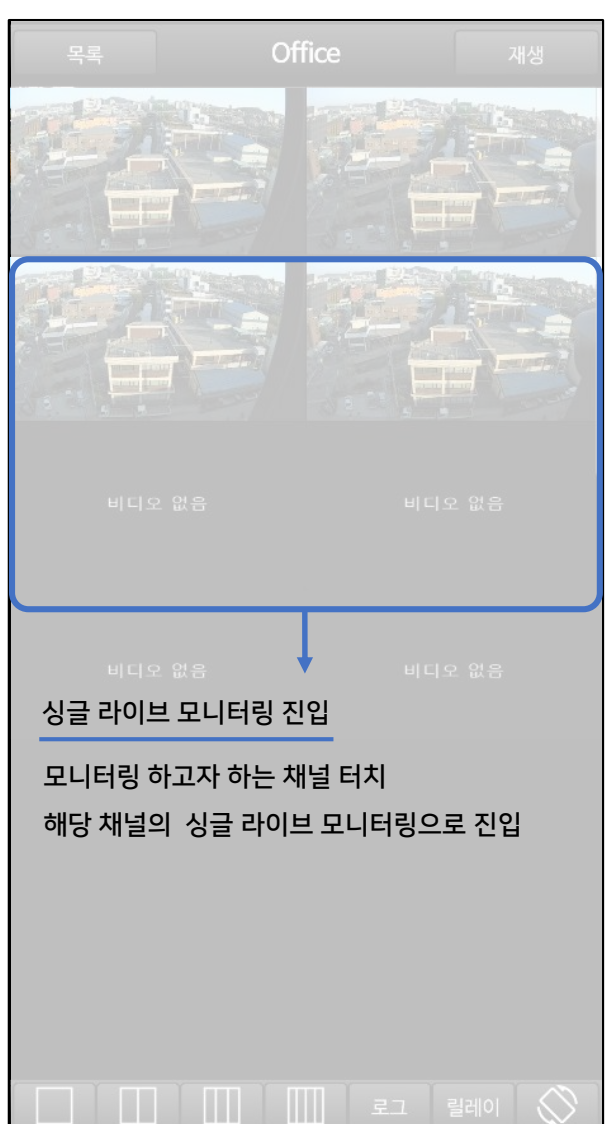

### 라이브 모니터링 (싱글)

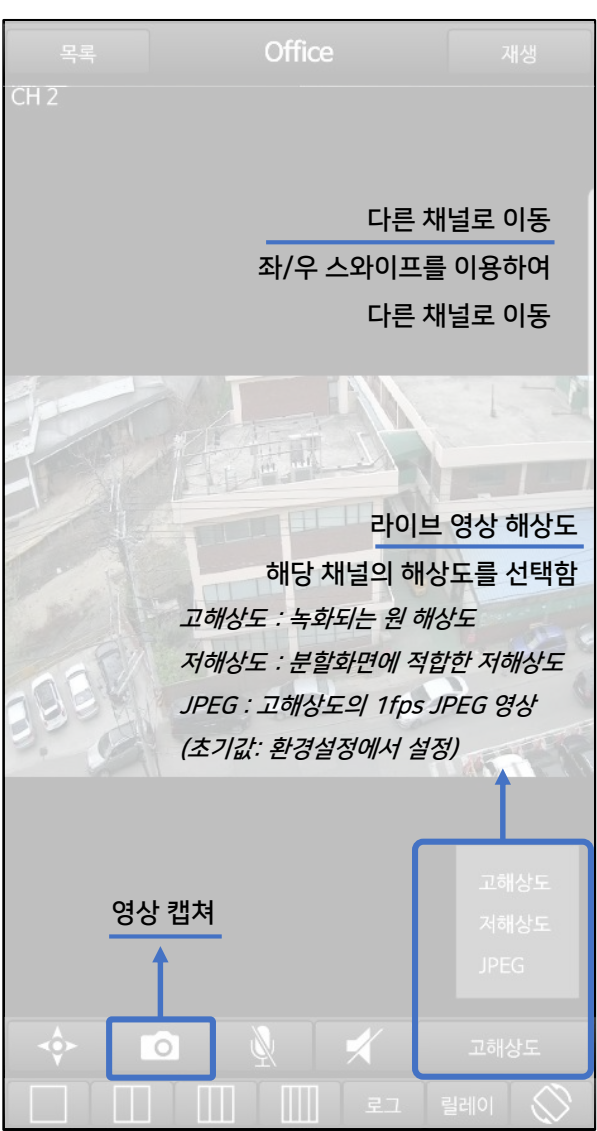

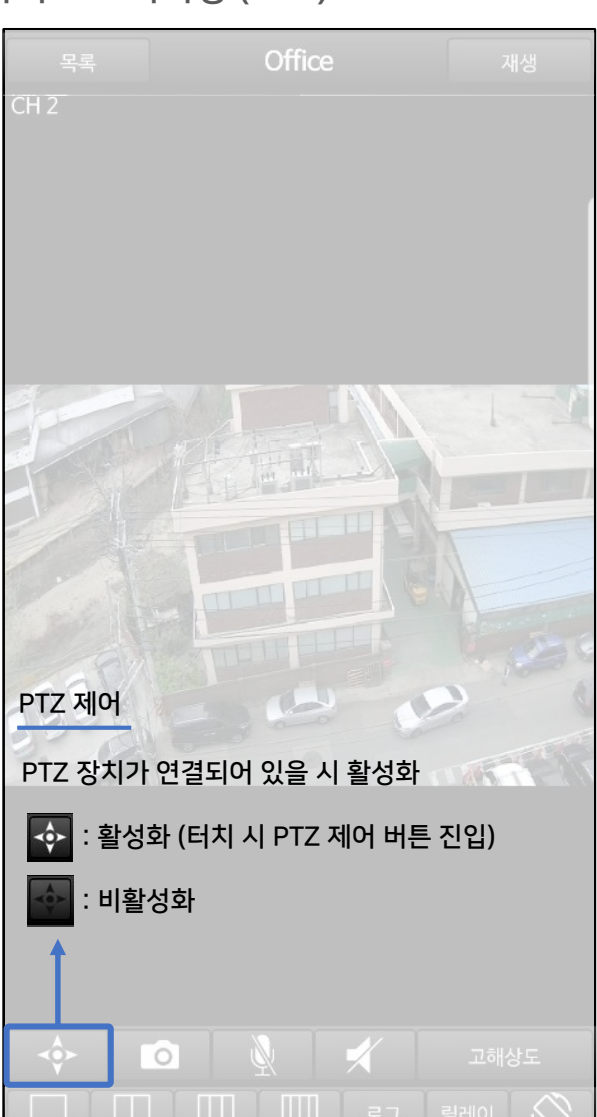

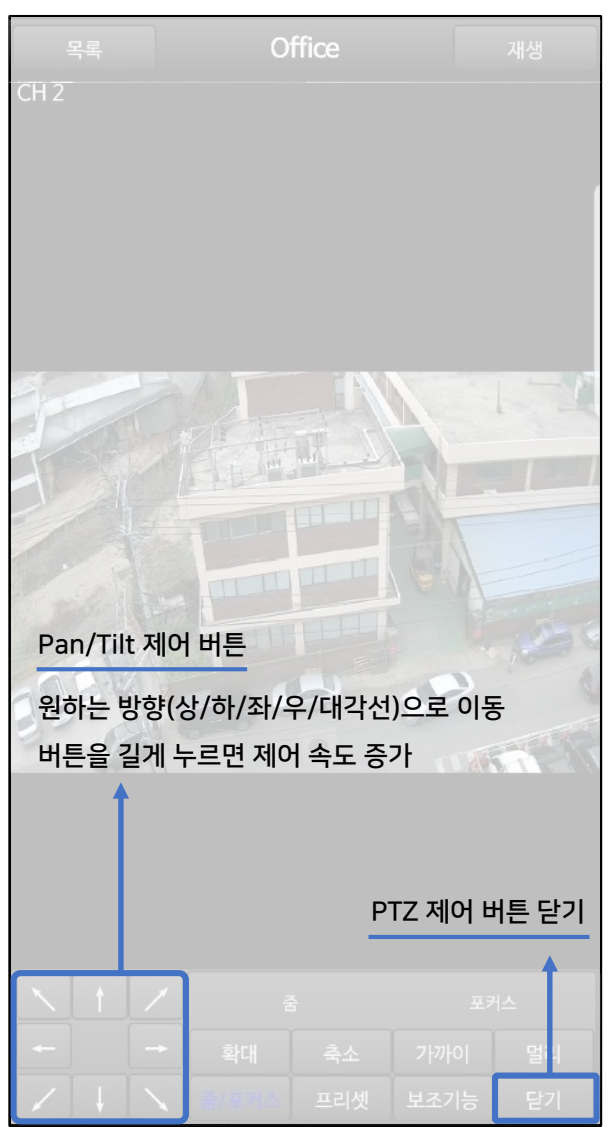

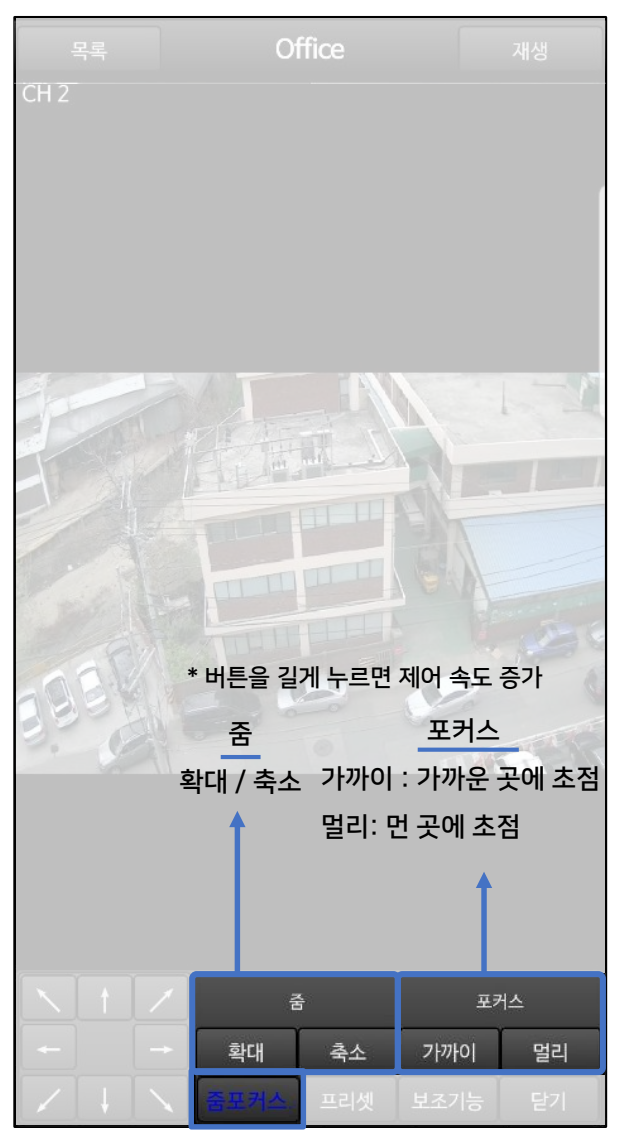

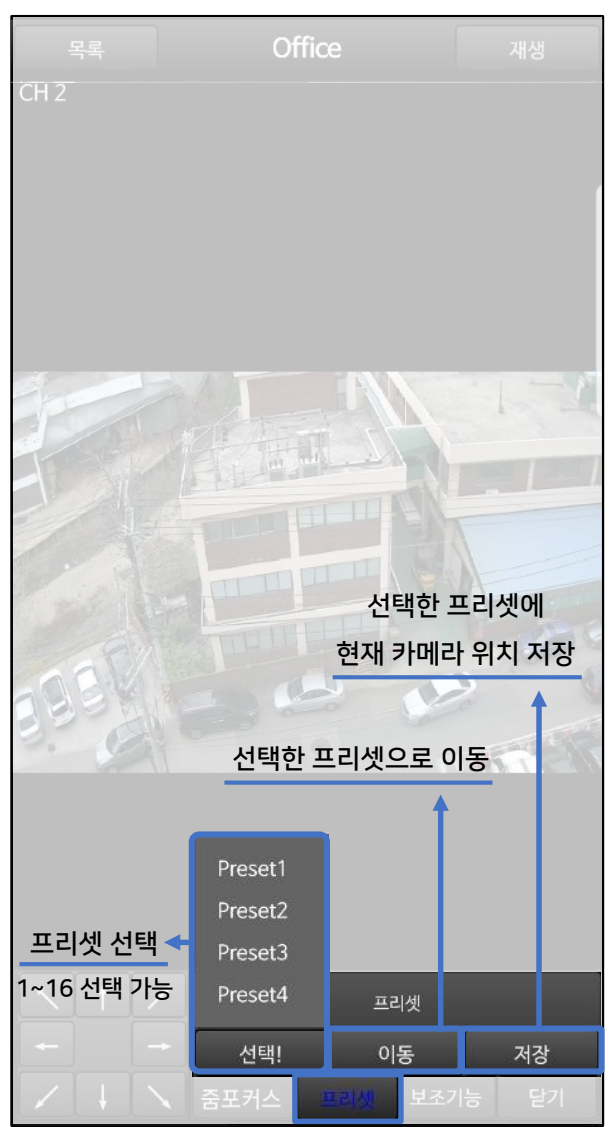

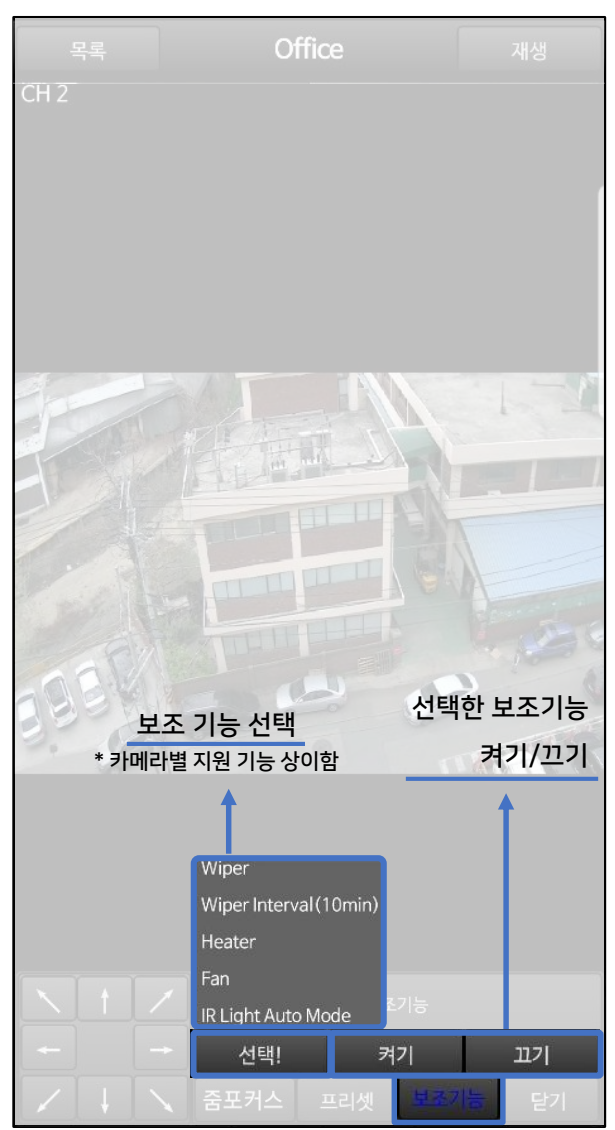

## 라이브 모니터링 (오디오)

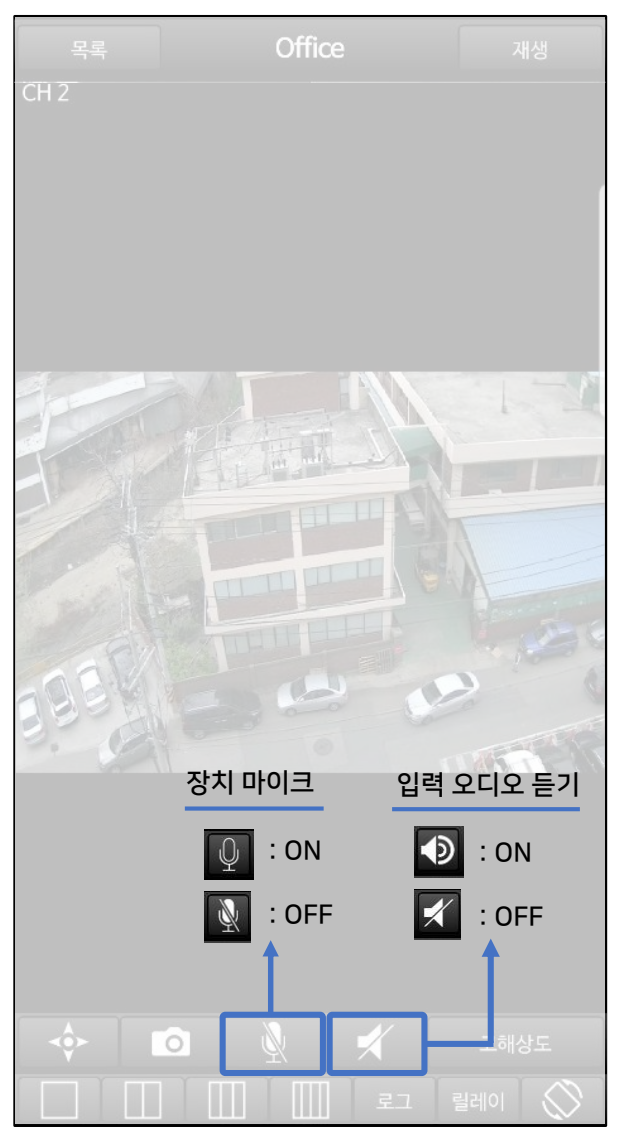

#### 라이브 모니터링 (H/W 가속)

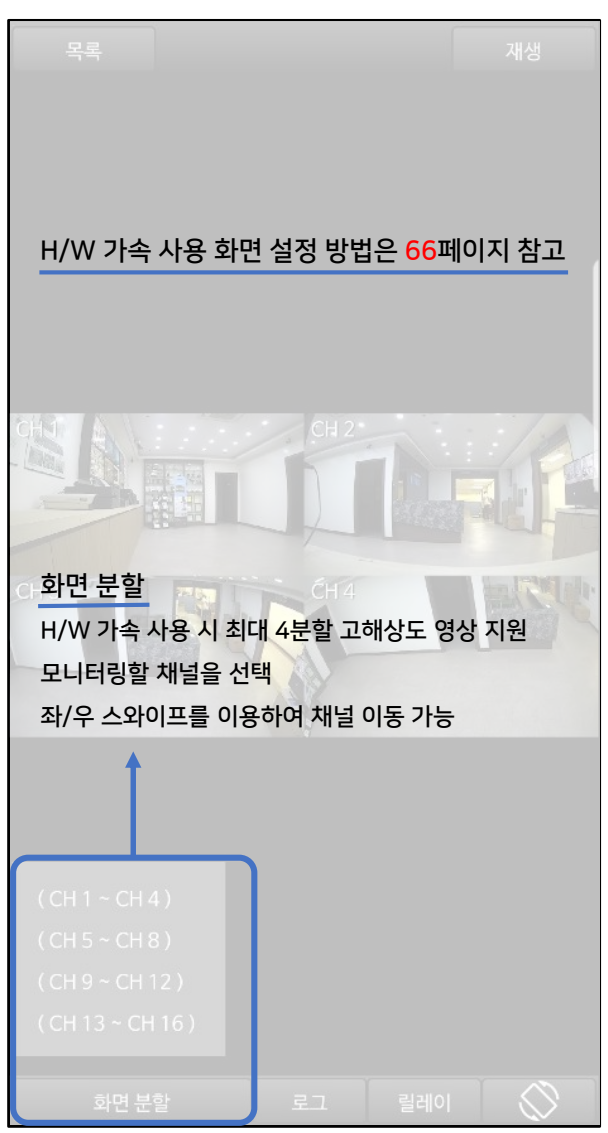

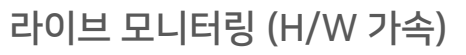

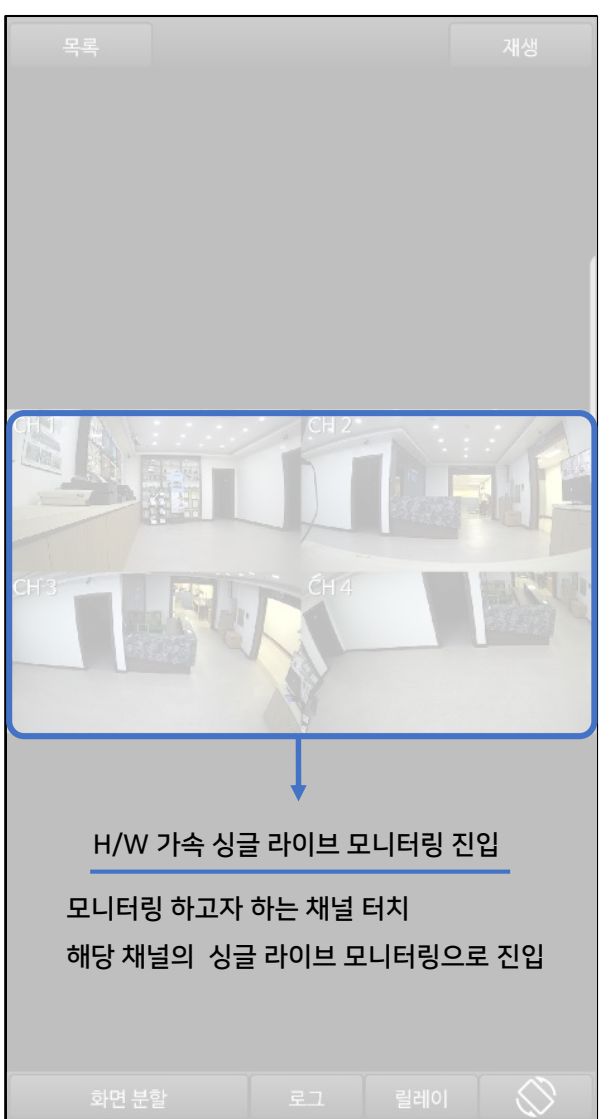

### 라이브 모니터링 (H/W 가속-싱글)

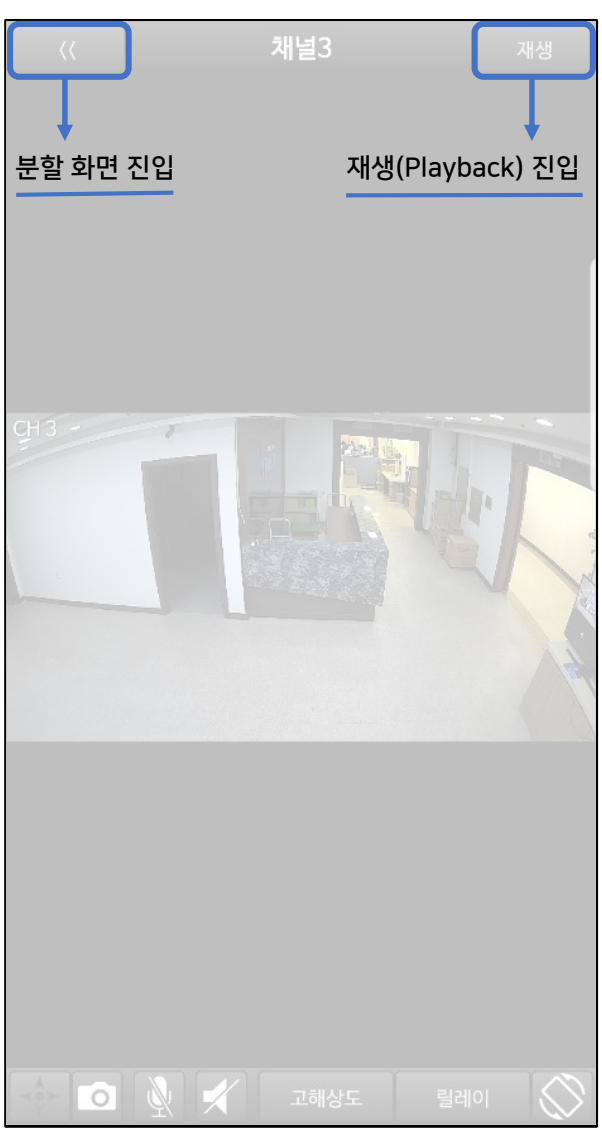

### 라이브 모니터링 (서비스 채널)

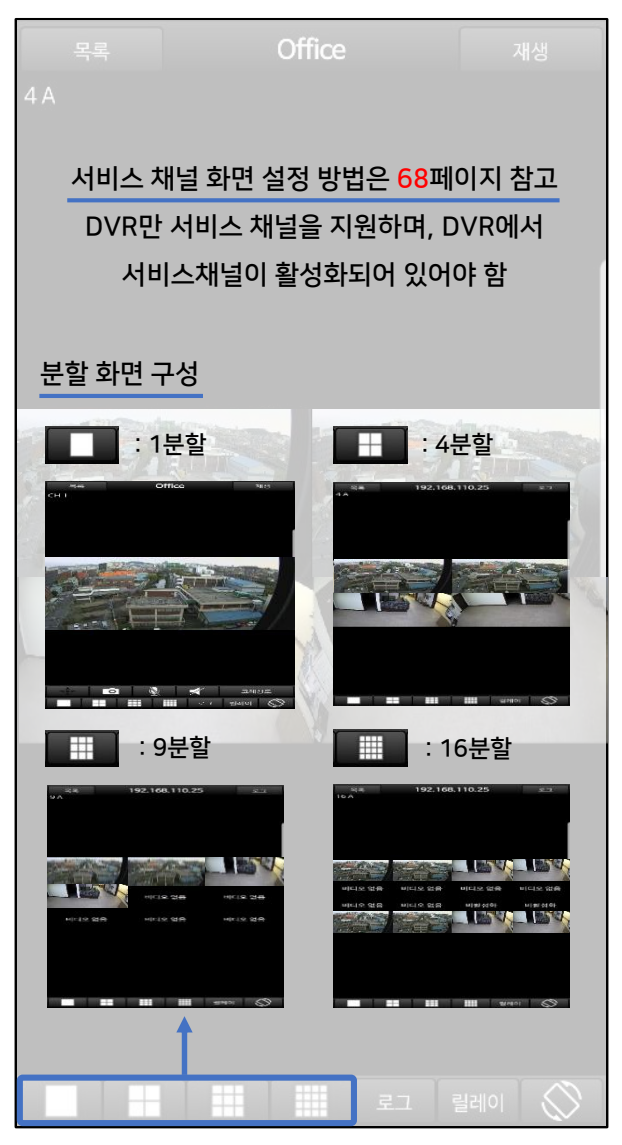

### 라이브 모니터링 (서비스 채널)

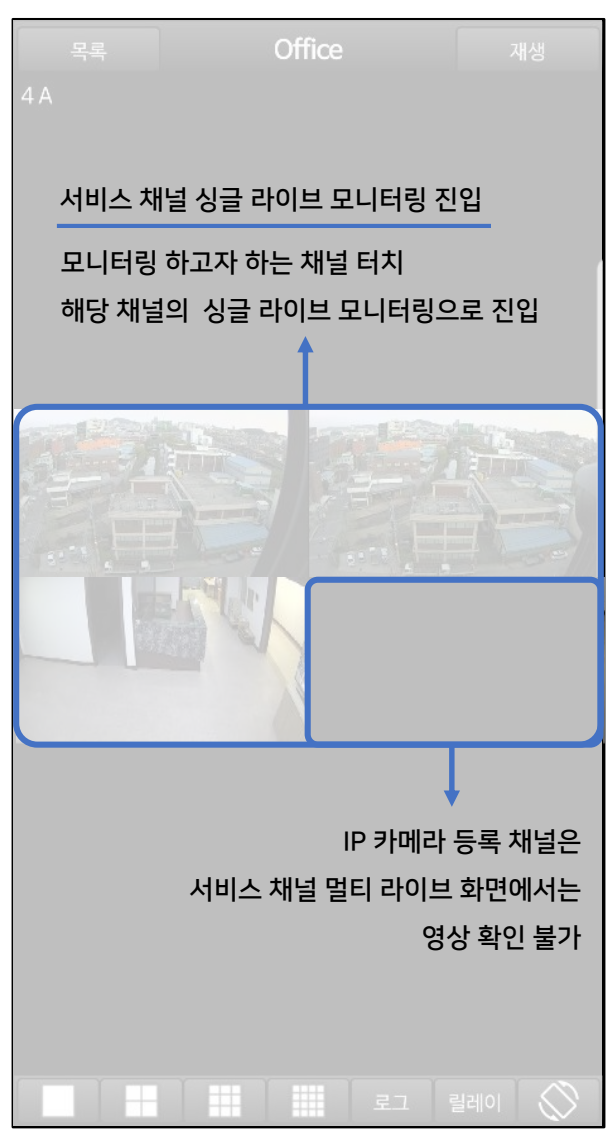

## 라이브 모니터링 (서비스 채널-싱글)

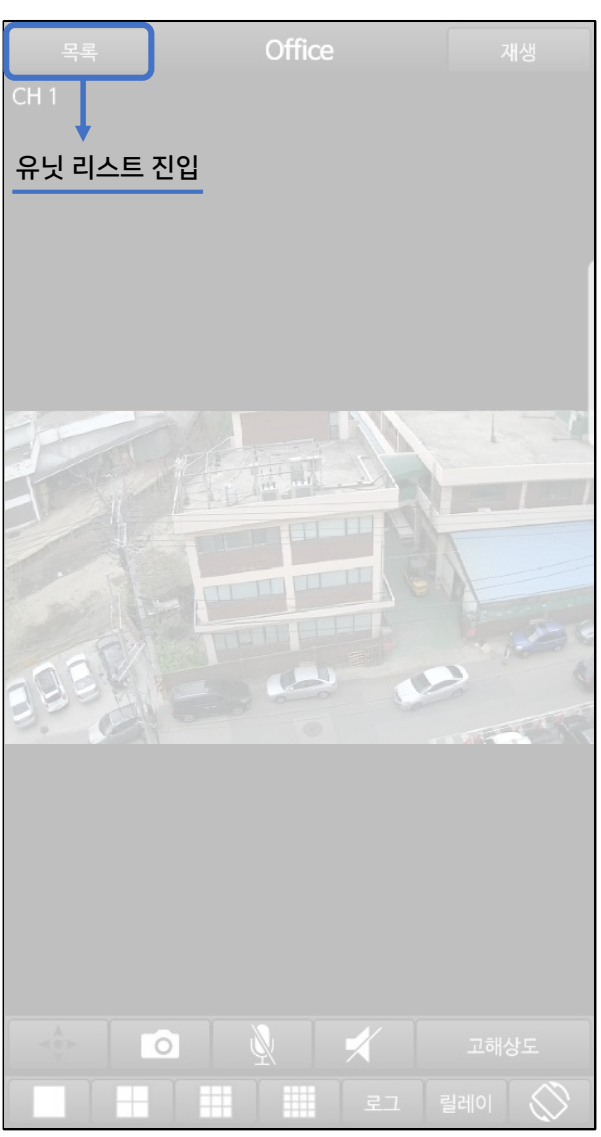

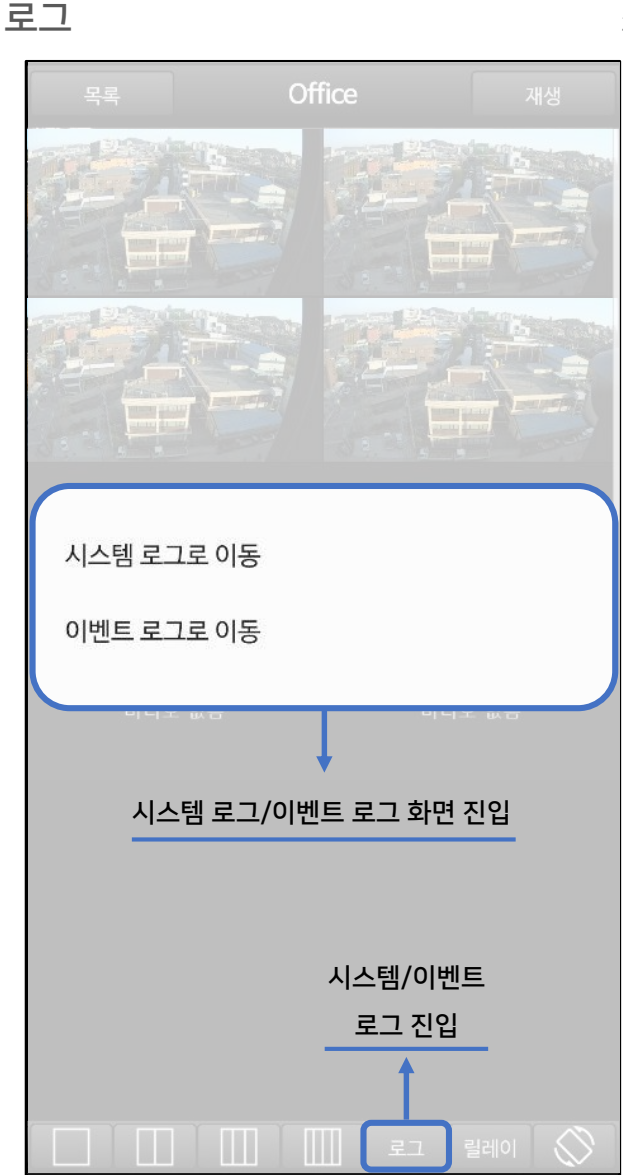

시스템 로그

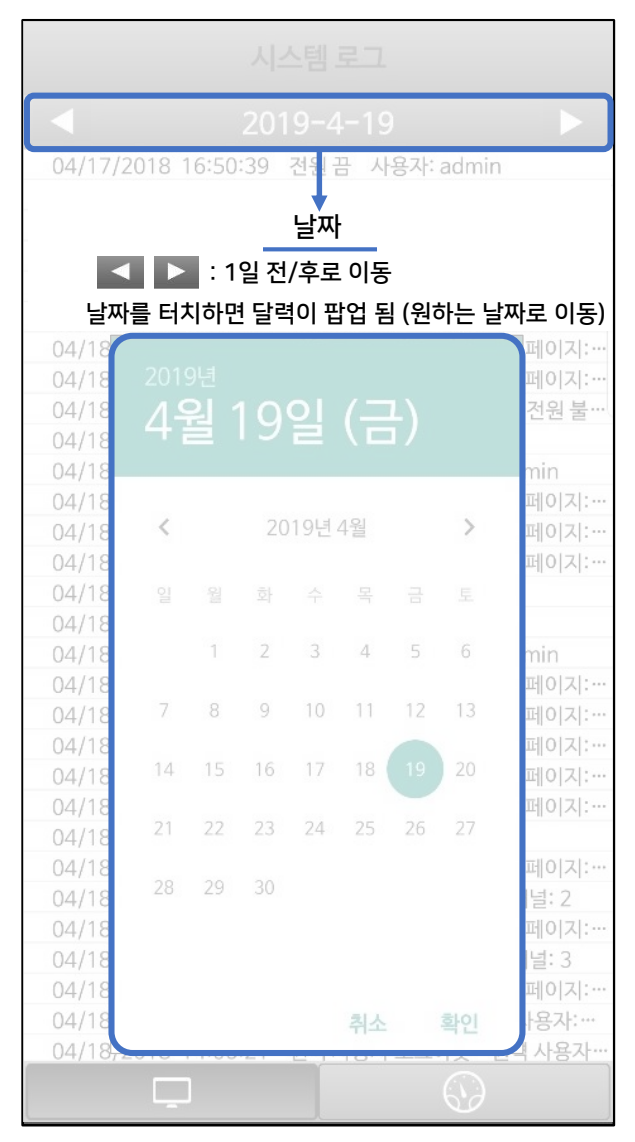

### 시스템 로그

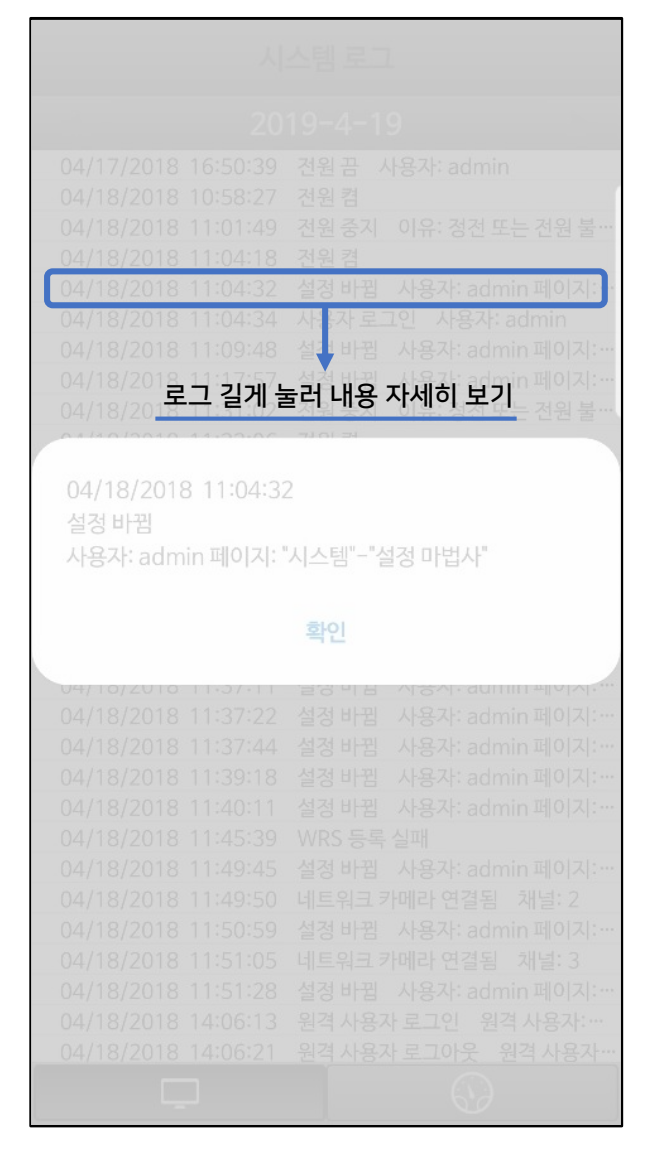

| 04/17/2018 16:50:39 | 전원 끔 사용자: admin        |  |  |
|---------------------|------------------------|--|--|
| 04/18/2018 10:58:27 | 전원 켬                   |  |  |
| 04/18/2018 11:01:49 | 전원 중지 이유: 정전 또는 전원 불…  |  |  |
| 04/18/2018 11:04:18 | 전원켬                    |  |  |
| 04/18/2018 11:04:32 | 설정 바뀜 사용자: admin 페이지:… |  |  |
| 04/18/2018 11:04:34 | 사용자 로그인 사용자: admin     |  |  |
| 04/18/2018 11:09:48 | 설정 바뀜 사용자: admin 페이지:… |  |  |
| 04/18/2018 11:17:57 | 설정 바뀜 사용자: admin 페이지:… |  |  |
| 04/18/2018 11:31:02 | 전원 중지 이유: 정전 또는 전원 불…  |  |  |
| 04/18/2018 11:32:06 | 전원켬                    |  |  |
| 04/18/2018 11:32:13 | 사용자 로그인 사용자: admin     |  |  |
| 04/18/2018 11:33:39 | 설정 바뀜 사용자: admin 페이지:… |  |  |
| 04/18/2018 11:33:52 | 설정 바뀜 사용자: admin 페이지:… |  |  |
| 04/18/2018 11:34:07 | 설정 바뀜 사용자: admin 페이지:… |  |  |
| 04/18/2018 11:34:29 | 재부팅 사용자: admin         |  |  |
| 04/18/2018 11:35:32 | 전원켬                    |  |  |
| 04/18/2018 11:36:22 | 사용자 로그인 사용자: admin     |  |  |
| 04/18/2018 11:37:11 | 설정 바뀜 사용자: admin 페이지:… |  |  |
| 04/18/2018 11:37:22 | 설정 바뀜 사용자: admin 페이지:… |  |  |
| 04/18/2018 11:37:44 | 설정 바뀜 사용자: admin 페이지:… |  |  |
| 04/18/2018 11:39:18 | 설정 바뀜 사용자: admin 페이지:… |  |  |
| 04/18/2018 11:40:11 | 설정 바뀜 사용자: admin 페이지:… |  |  |
| 04/18/2018 11:45:39 | WRS 등록 실패              |  |  |
| 04/18/2018 11:49:45 | 설정 바뀜 사용자: admin 페이지:… |  |  |
| 04/18/2018 11:49:50 | 네트워크 카메라 연결됨 채널: 2     |  |  |
| 04/18/2018 11:50:59 | 설정 바뀜 사용자: admin 페이지:… |  |  |
| 04/사스템 로그 진압        | 네트워크 "이벤트 '로그 '진입'     |  |  |
| 04/18/2018 11.51.28 | 설정 바뀜 사용자· ndmin 페이지:… |  |  |
| 04/18/2018 14:06:13 | 원격 사용자 로그인 원격 사용자:…    |  |  |
| 04/18/2018 14:06:21 | 원격 사용자 로그아위 원격 사용자…    |  |  |
|                     |                        |  |  |

#### 이벤트 로그

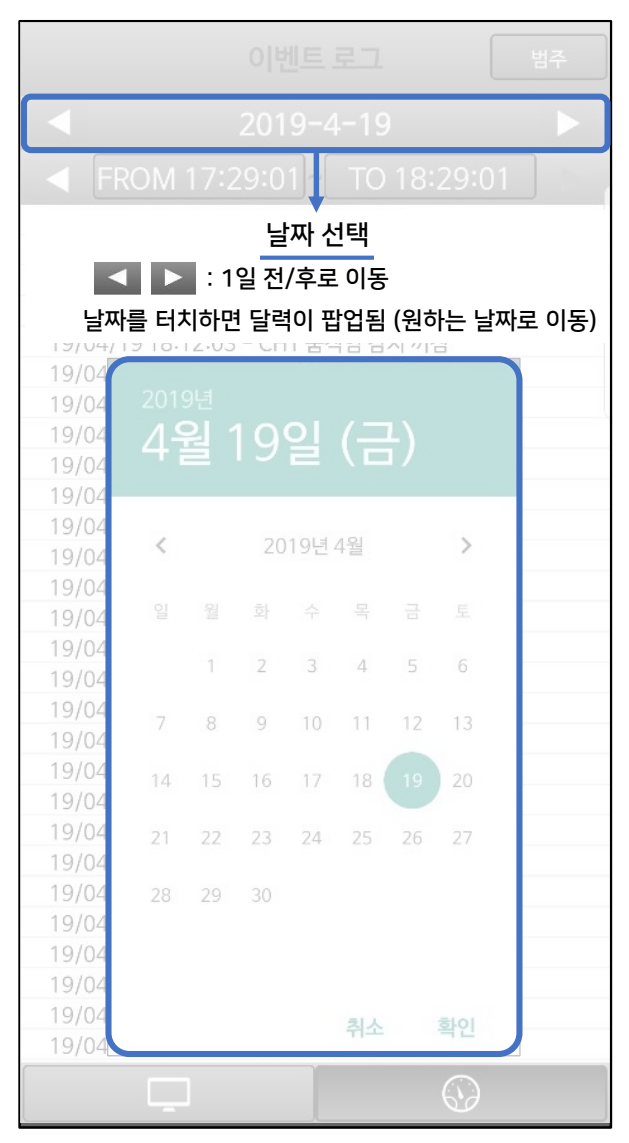

#### 이벤트 로그

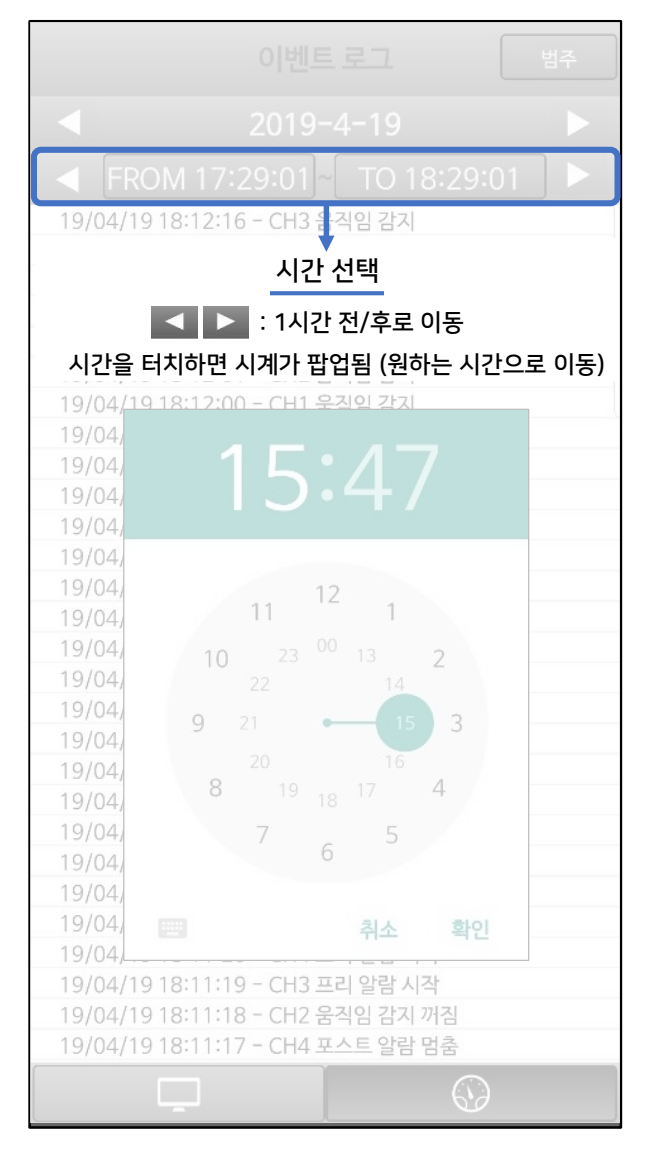
# 이벤트 로그

| 이벤트 로그 범주                                                                                                    |
|----------------------------------------------------------------------------------------------------|
| 2019-4-19                                                                                                    |
| ◄ FROM 17:29:01 ~ TO 18:29:0                                                                                                    |
| 19/04/19 18:12:16 - CH3 움징에렌릭 로그 범주별 검색<br>19/04/19 18:12:11 - CH2 움직임 감기                                                                                                    |
| Select category                                                                                                    |
| 전부                                                                                                    |
| 상태 및 액션                                                                                                    |
| 텍스트                                                                                                    |
| 움직임 ★<br>원하는 범주 선택 시                                                                                                    |
| 알람 범주별 리스트 화면 진입                                                                                                    |
| 불꽃                                                                                                    |
| 19/04/19 18:11:28 - CH3 움직임 검시 개점<br>19/04/19 18:11:26 - CH4 움직임 감지<br>19/04/19 18:11:25 - CH3 움직임 감지<br>19/04/19 18:11:24 - CH2 프리 알람 시작<br>19/04/19 18:11:23 - CH2 포스트 알람 멈춤<br>19/04/19 18:11:20 - CH4 프리 알람 시작<br>19/04/19 18:11:19 - CH3 프리 알람 시작<br>19/04/19 18:11:18 - CH2 움직임 감지 깨짐<br>19/04/19 18:11:17 - CH4 포스트 알람 멈춤 |
|                                                                                                    |

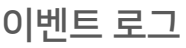

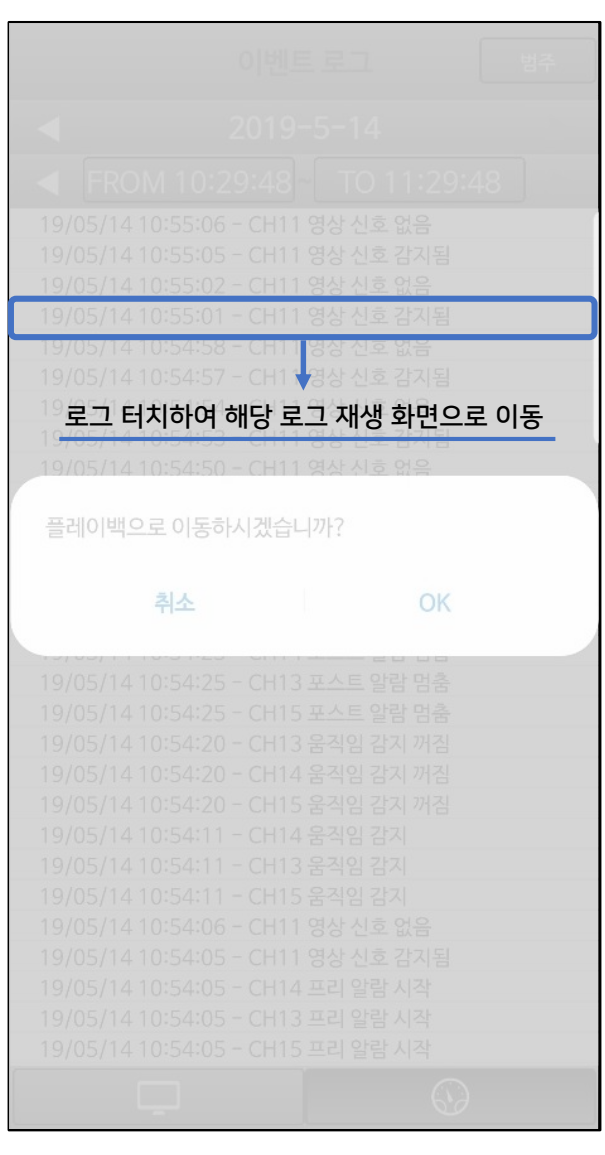

#### 이벤트 로그

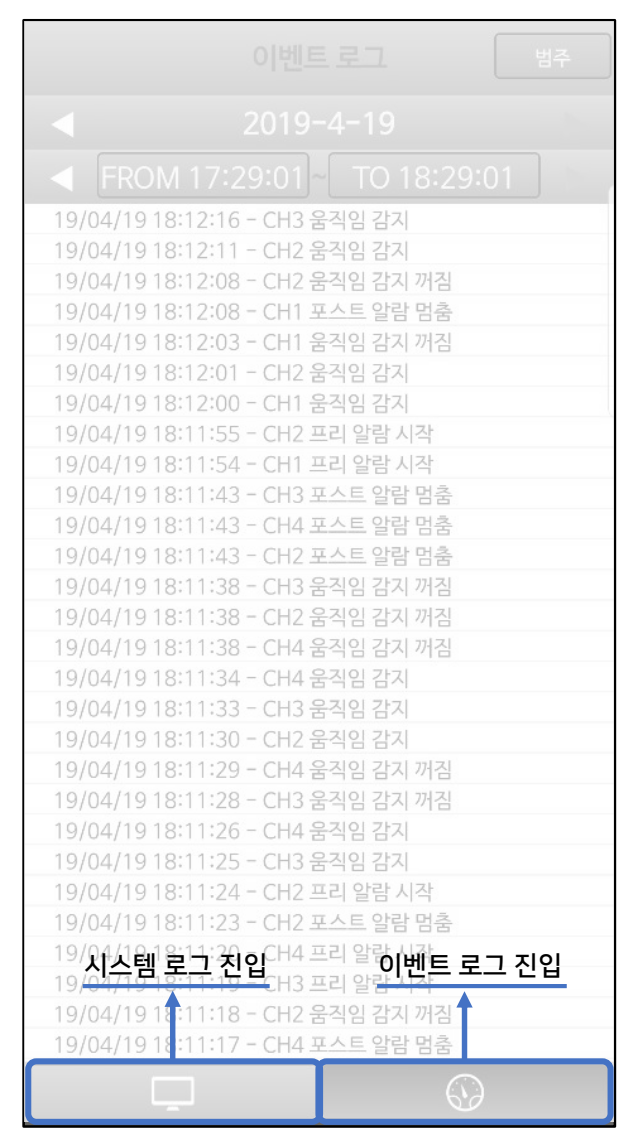

#### 재생(Playback)

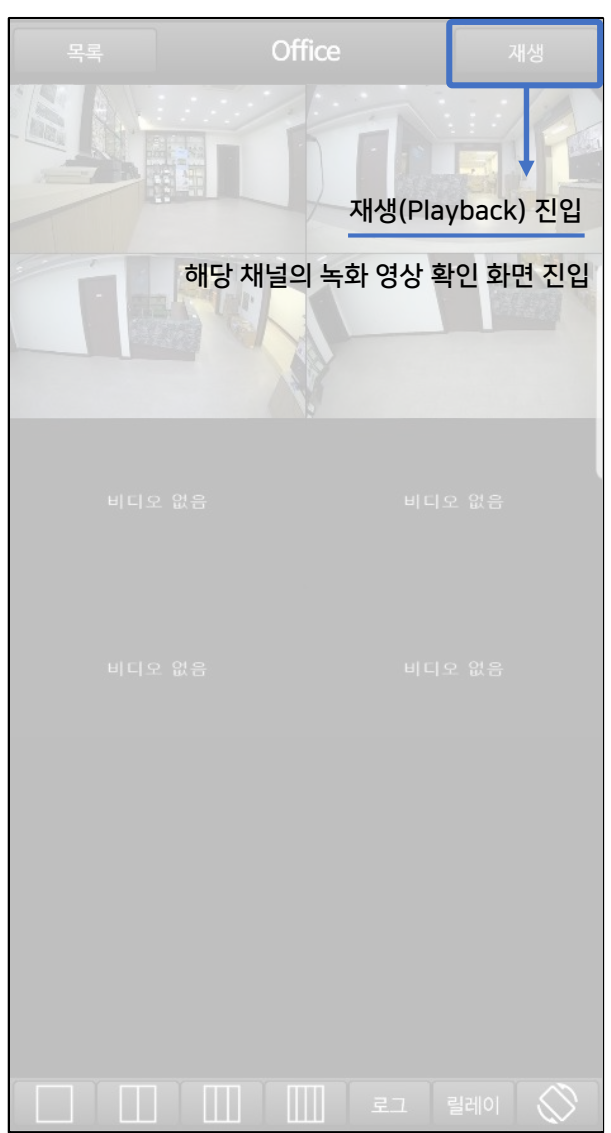

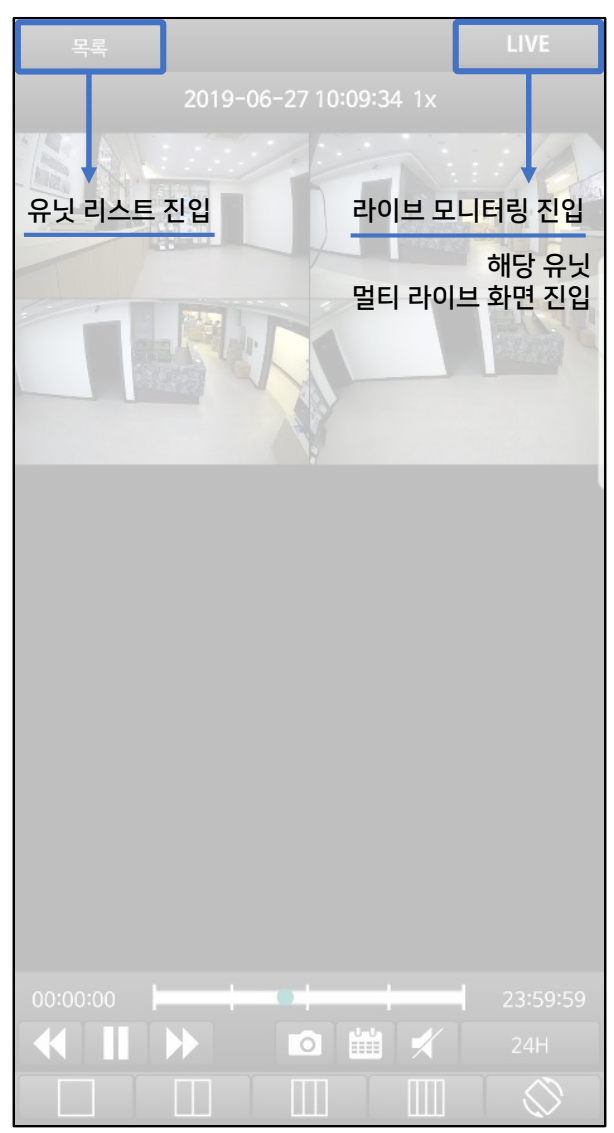

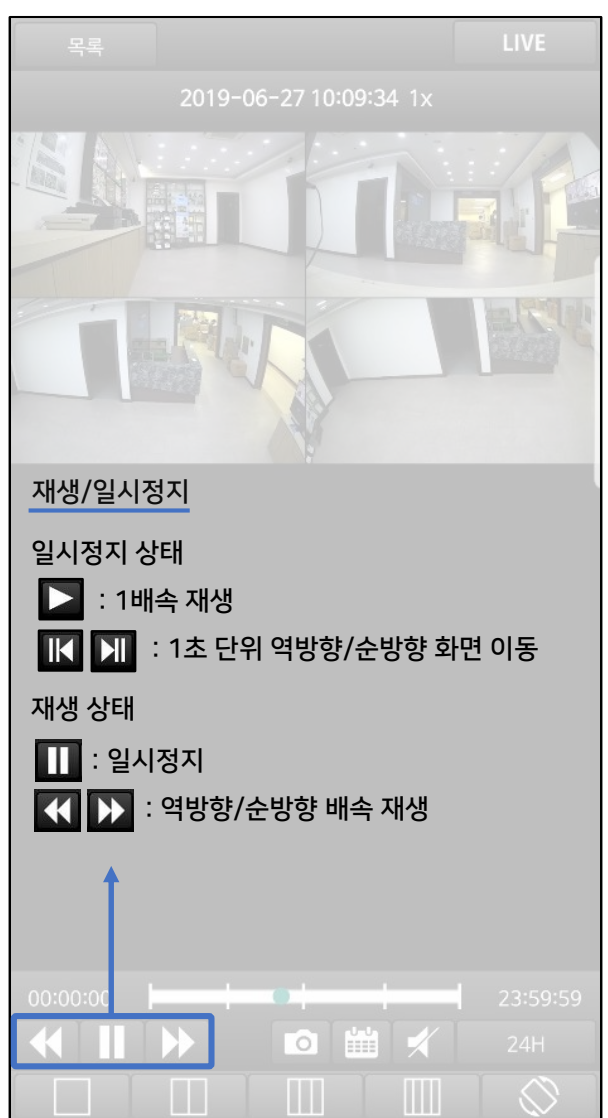

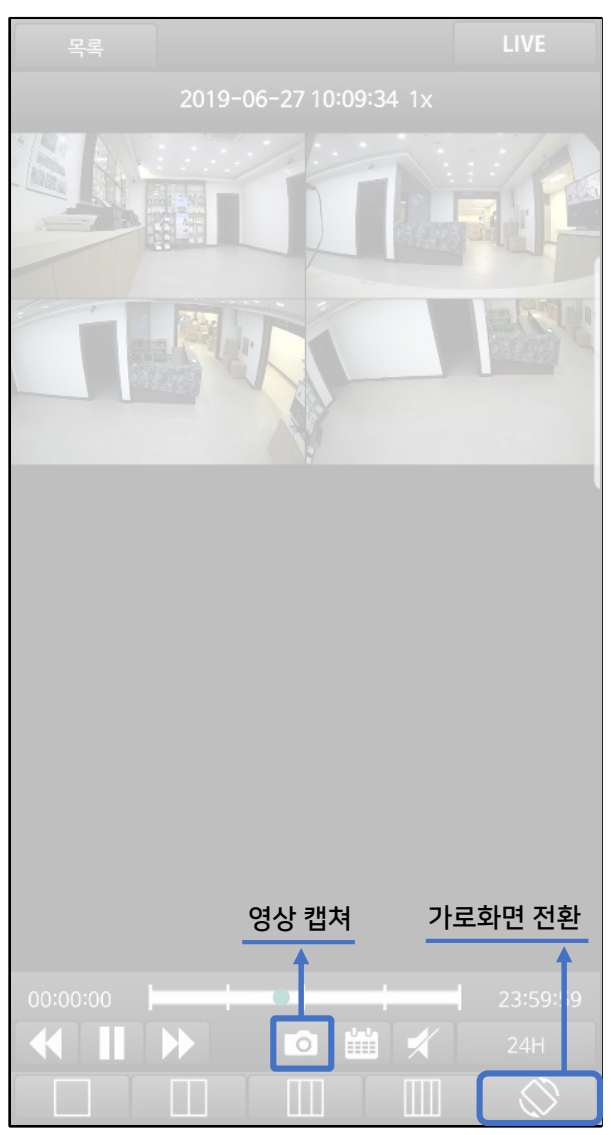

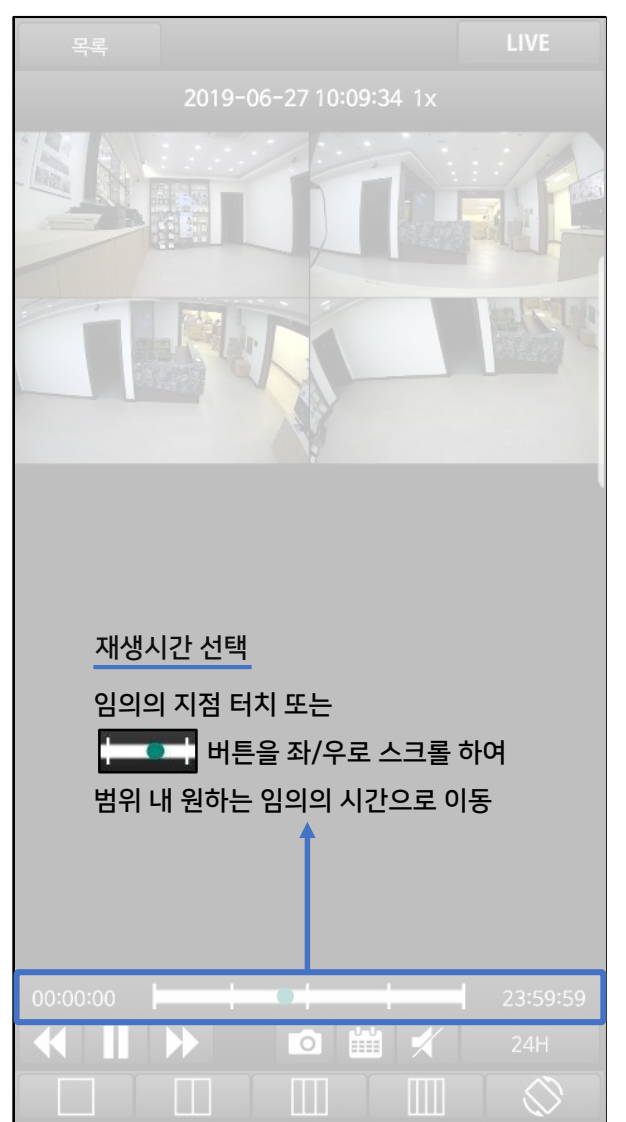

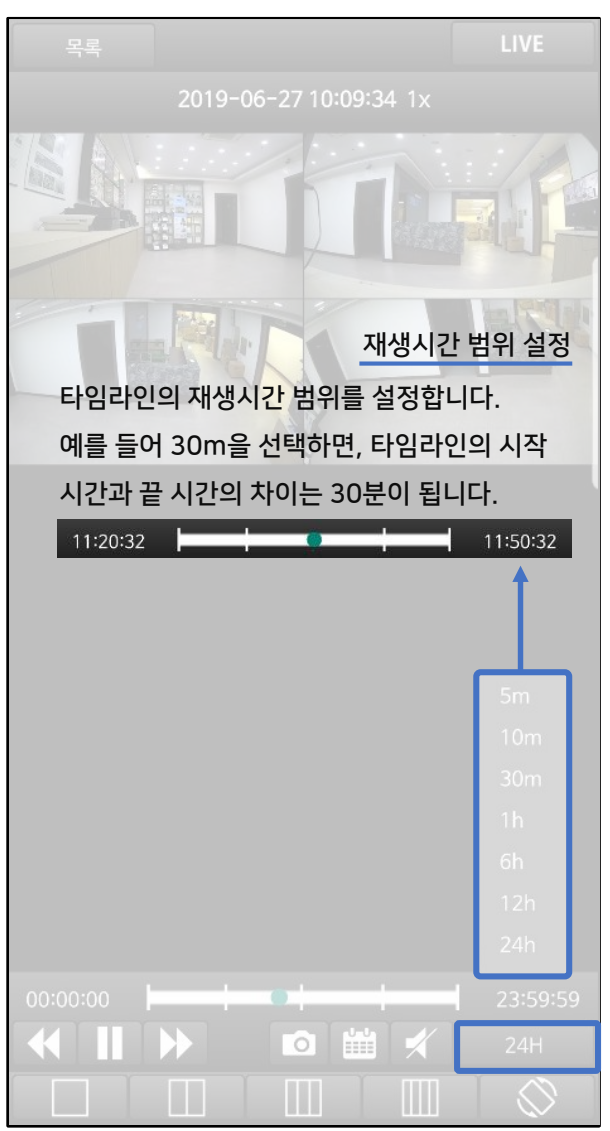

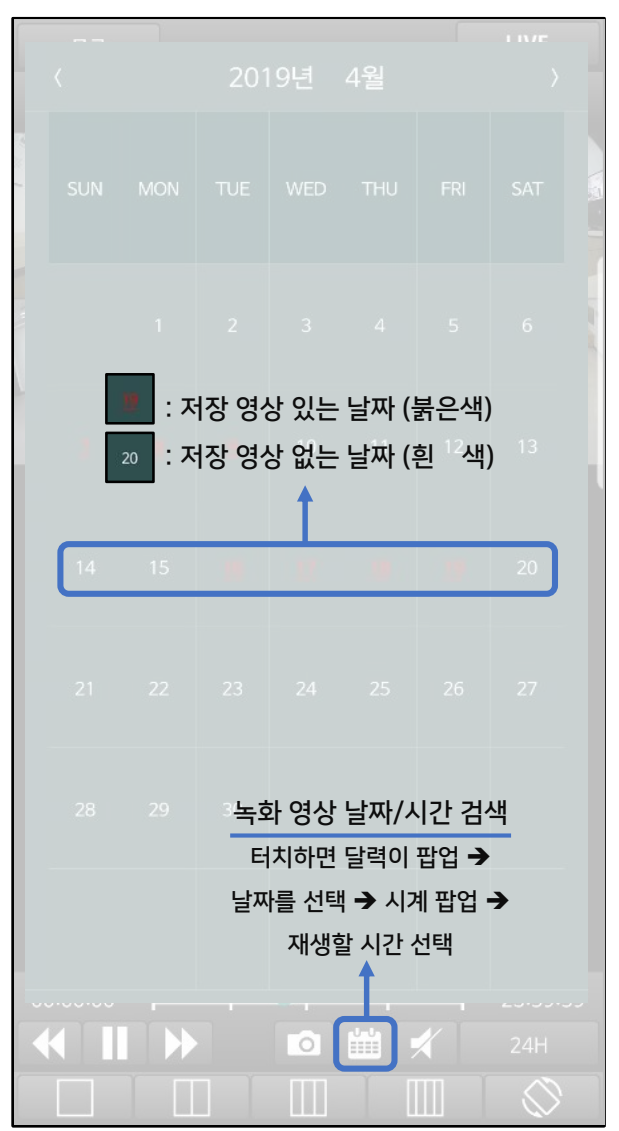

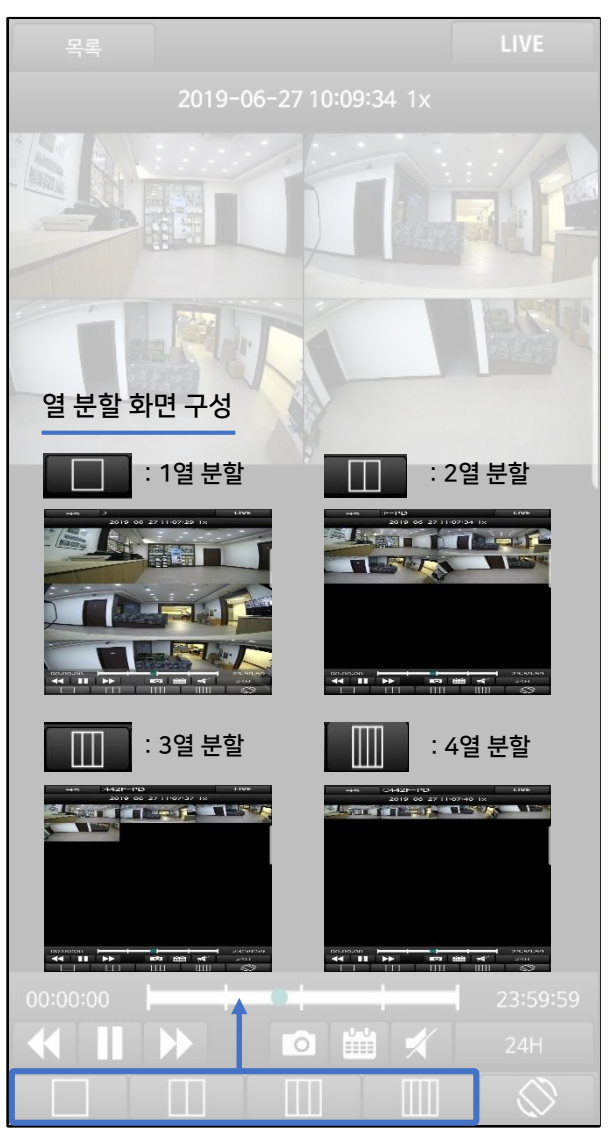

## 재생(Playback)

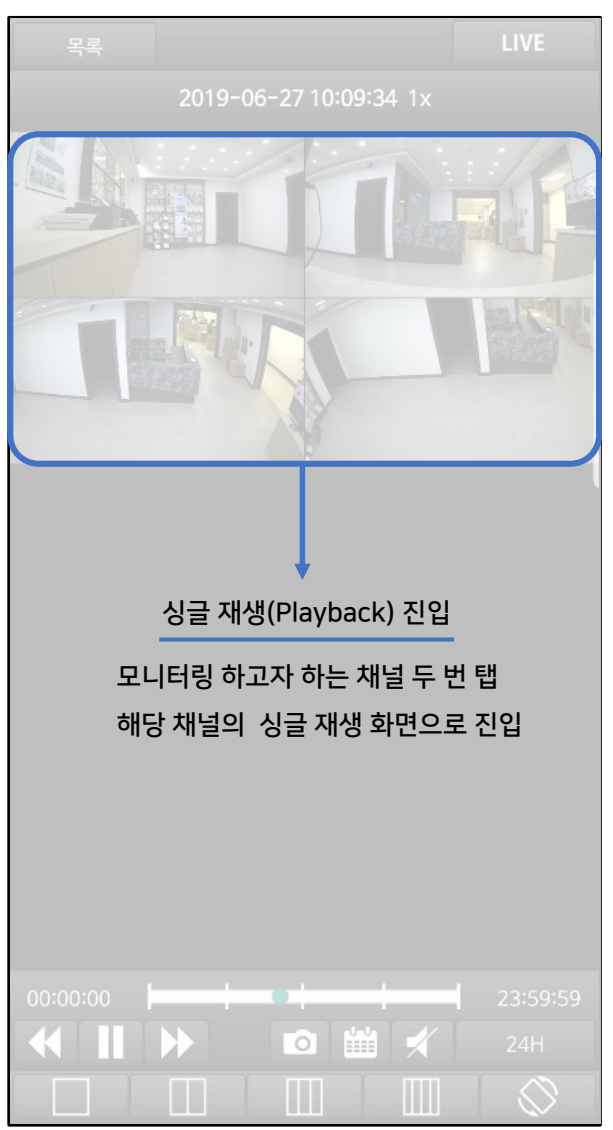

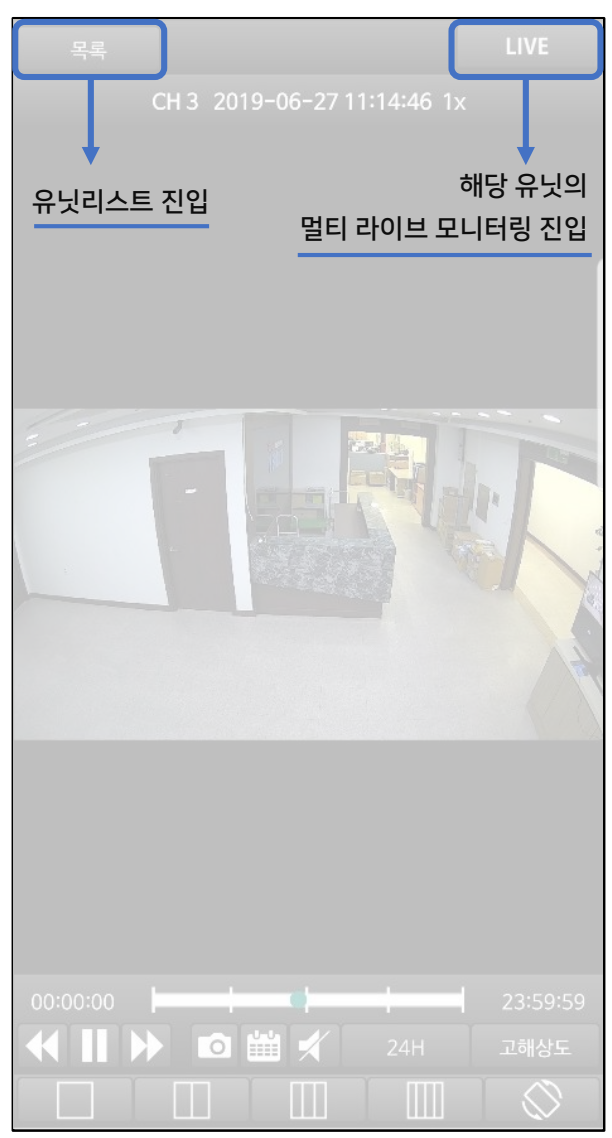

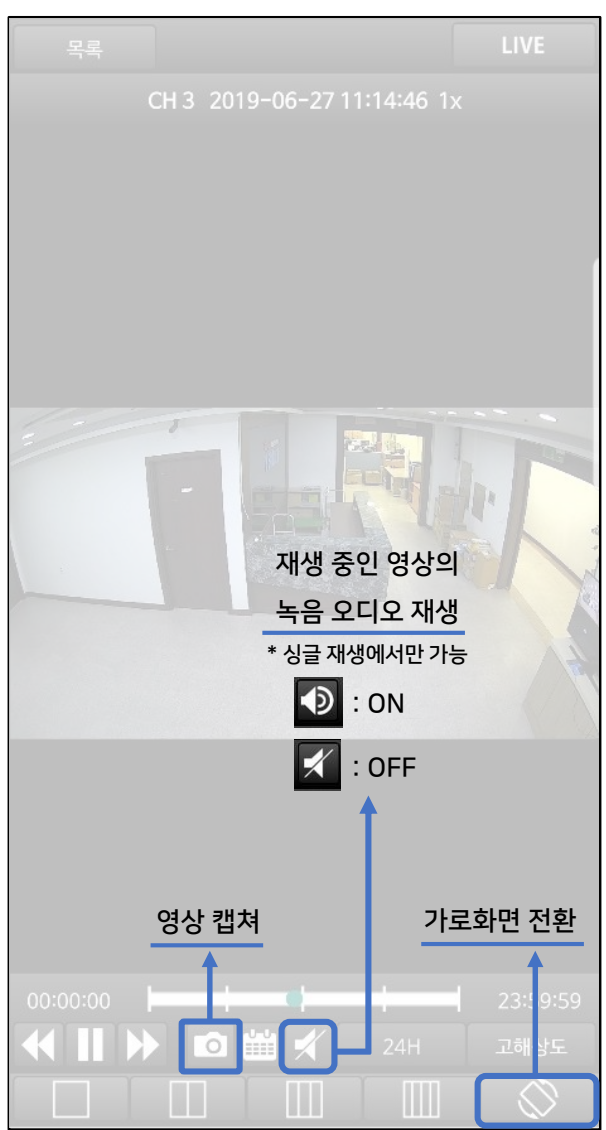

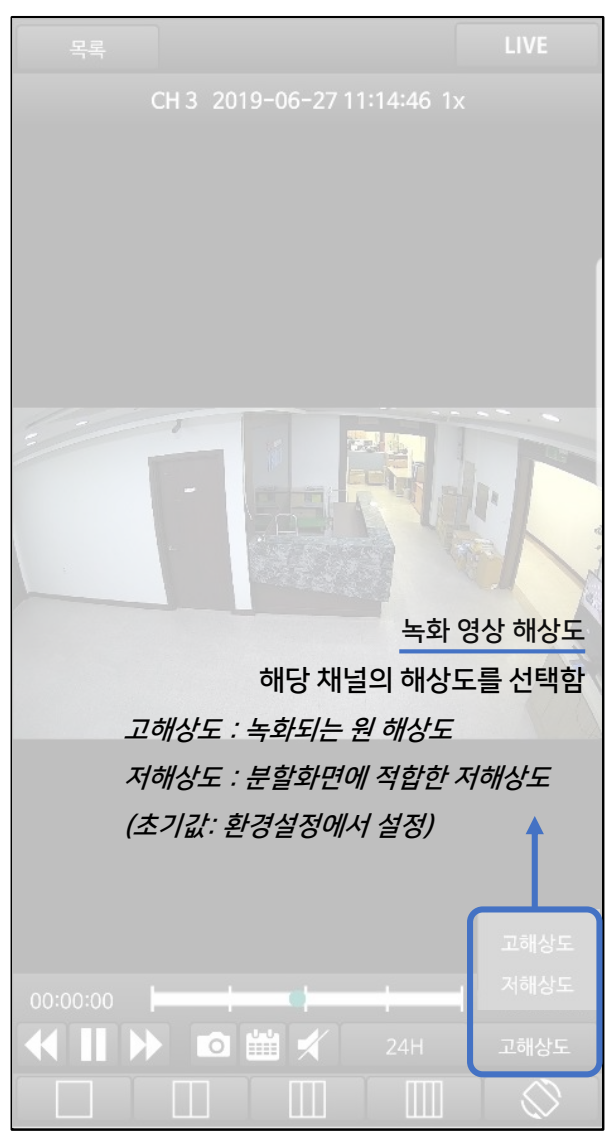

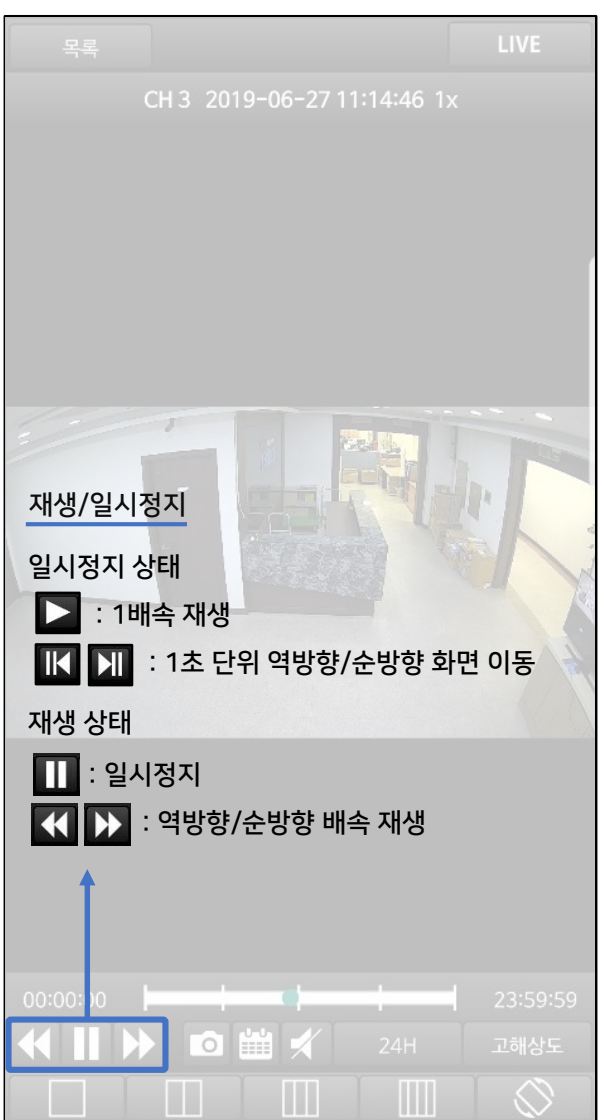

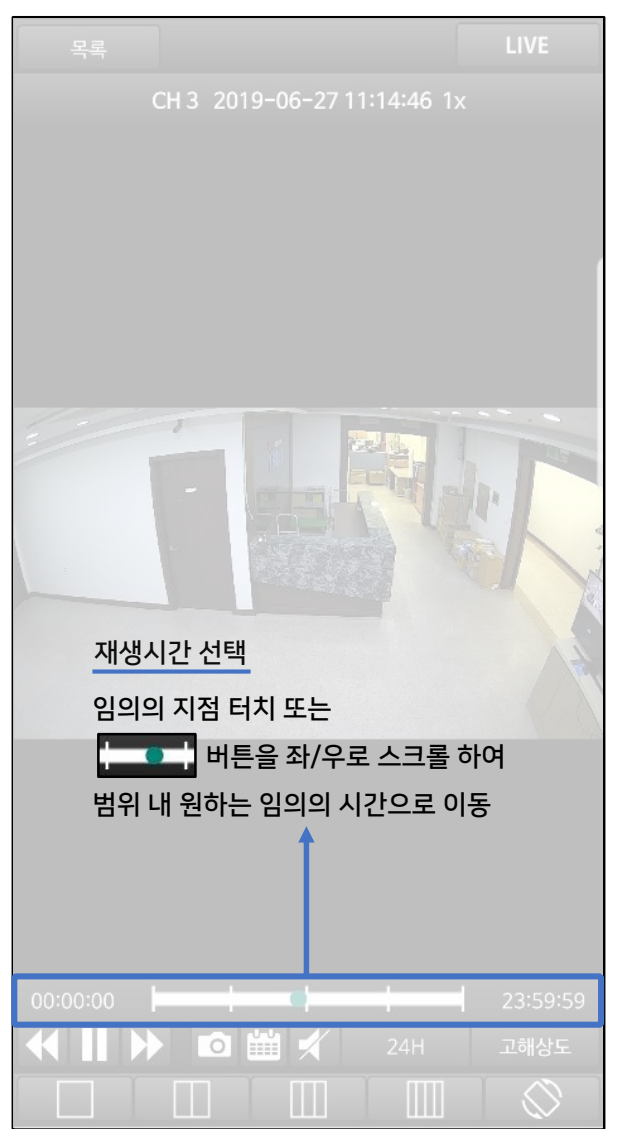

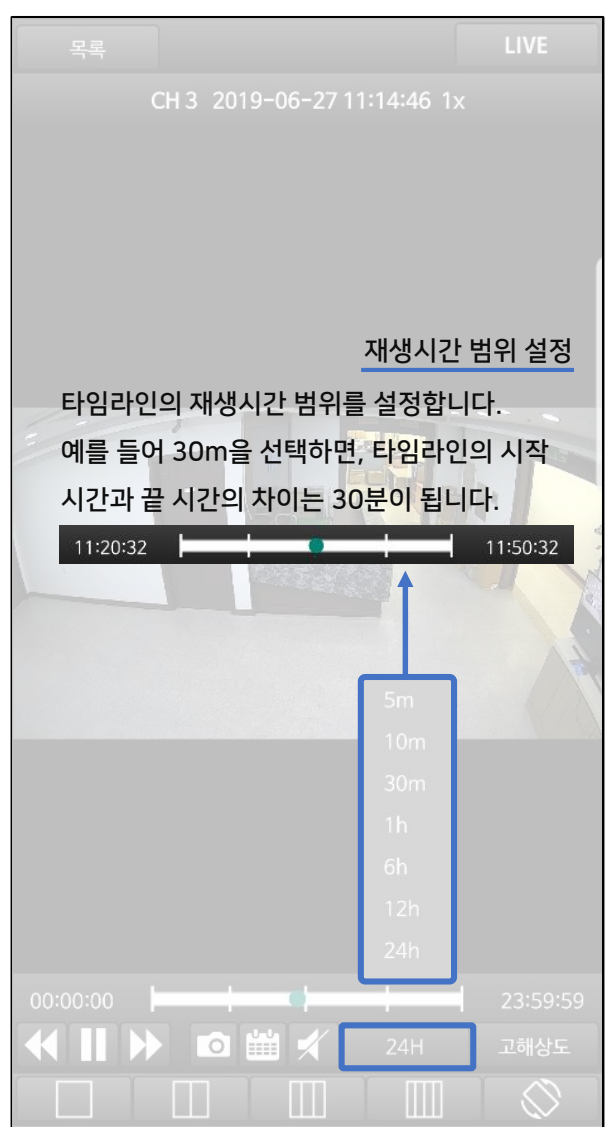

재생(Playback) - 싱글

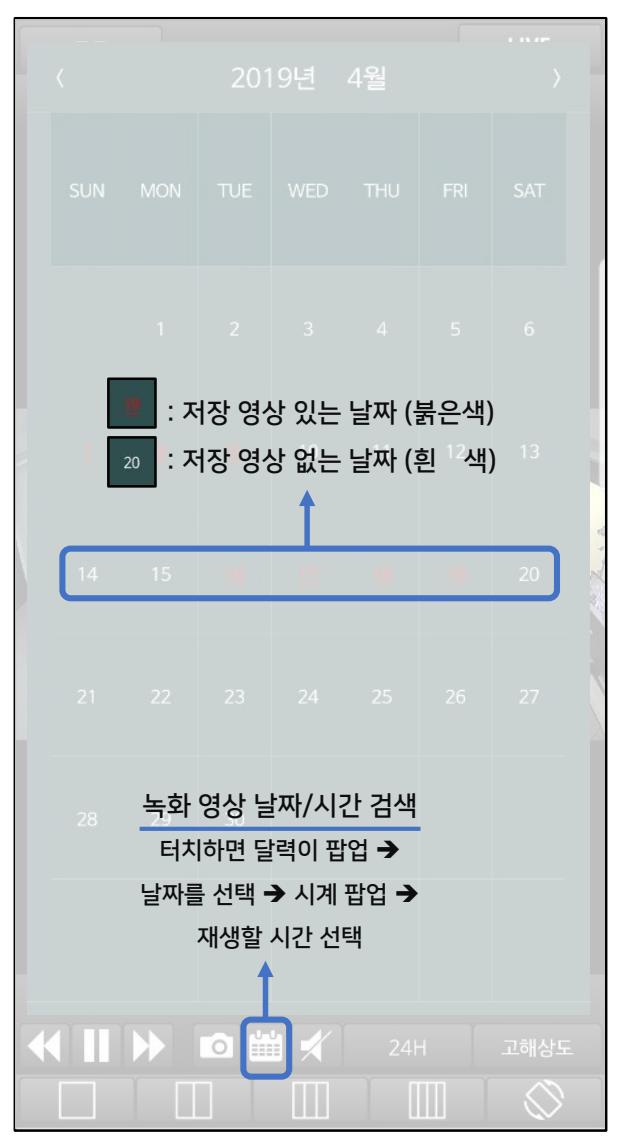

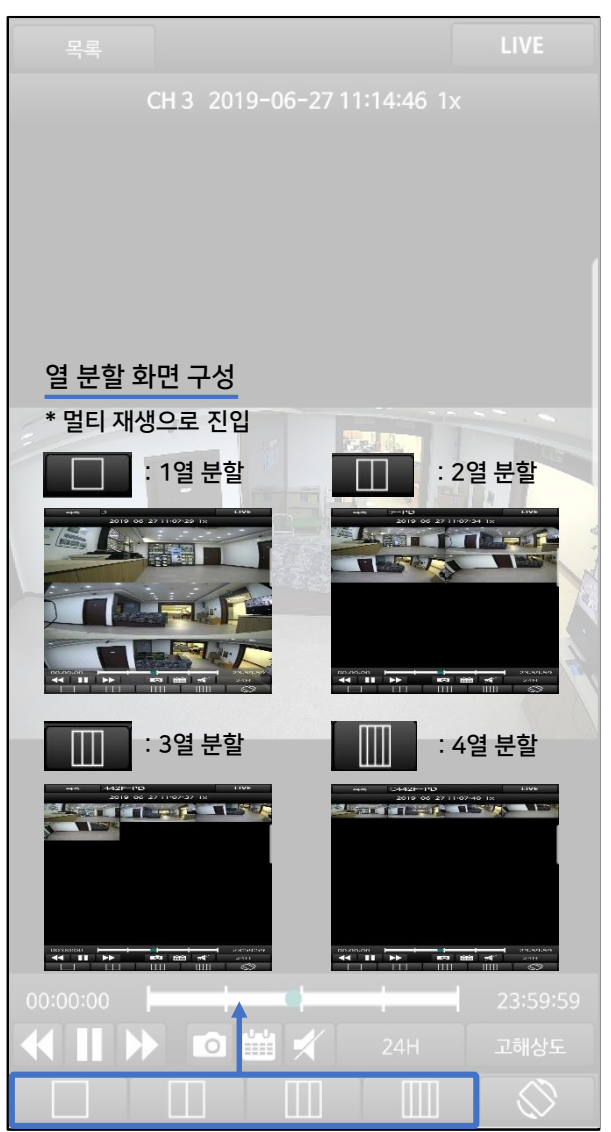

#### 라이브 & 재생 화면 채널 이동

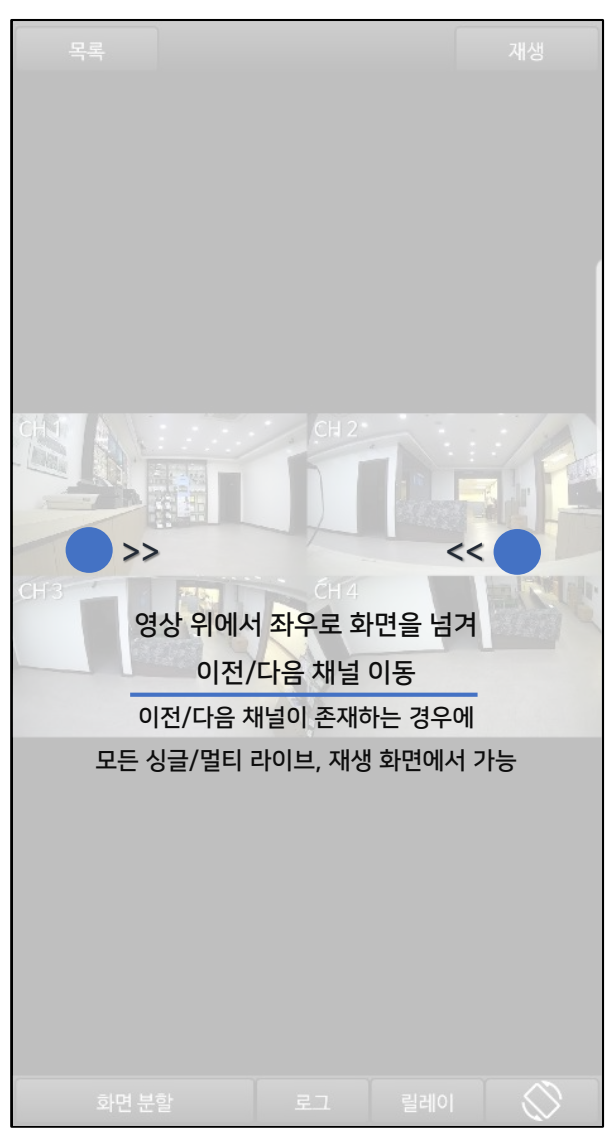

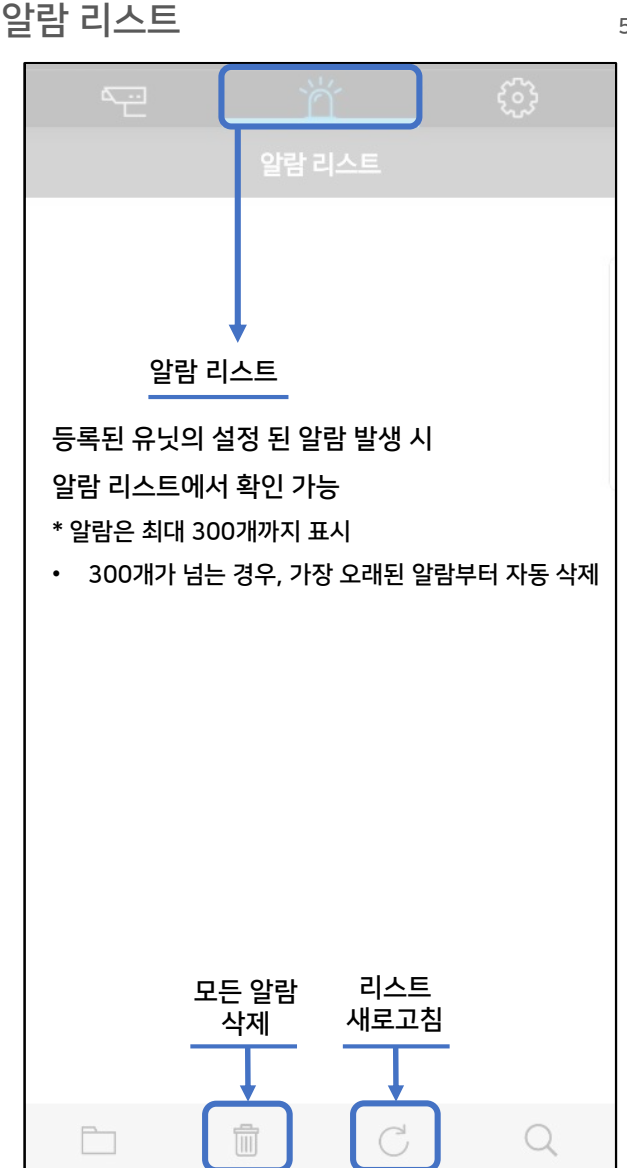

# 알람 리스트

| ~ <u>~</u>                                         | ň                                                 | ÷                             |
|----------------------------------------------------|---------------------------------------------------|-------------------------------|
|                                                    | 알람 리스트                                            |                               |
| DVR1<br>2019.04.19 18:44:2                         | 27 : CH2 움직임 감지                                   |                               |
| DVR1<br>201 알람 선택 /<br>19 알람이 발생현<br>2019.0 (시스템 일 | ↓<br>시 해당 알람의 메누<br>한 채널로 이동 (라이.<br>알람은 라이브/재생 ? | 〒 팝업 발생<br>브/재생) 가능<br>진입 불가) |
| [DVR1]CH2<br>18:44:27                              |                                                   | 019.04.19                     |
| 라이브                                                |                                                   |                               |
| , 재생                                               |                                                   |                               |
| 삭제                                                 |                                                   |                               |
| 보관                                                 |                                                   |                               |
| 취소                                                 |                                                   |                               |
| DVR1<br>2019.04.19 18:42:5                         |                                                   |                               |
| DVR1<br>2019.04.19 18:42:4                         |                                                   |                               |
|                                                    | t C                                               | Q                             |

# 알람 리스트

| 검색할 유형을 선택하세요            |   |
|--------------------------|---|
| 전부                       |   |
| 센서 동작                    | 1 |
| [<br>2 움직임 감지            |   |
| 영상 없음 🛛 원하는 알람 유형 선택 시   |   |
| 영상 감지 유형별 리스트 화면 진입      | 1 |
| <sup>2</sup> 화재 경보       |   |
| [<br>2 주석 추가             |   |
| [ HDD 고장                 |   |
| HDD 용량 경고                |   |
| <sup>2</sup> Fan 고장      |   |
| [<br>2 비밀번호 오류           |   |
| [ WRS 등록 실패              |   |
| 시동 <b>①</b> 유형별<br>알람 검색 |   |
| 2 텍스트 입력                 |   |
|                          |   |

# 알람 리스트

|                                                           | <u>نې</u> |
|-----------------------------------------------------------|-----------|
| 알람 리스트                                                    |           |
| <b>DVR1</b><br>2019.04.19 18:44:27 : CH2 움직임 감지           |           |
| <b>DVR1</b><br>2019.04.19 18:44:22 : CH2 움직임 감지           |           |
| <b>192.168.110.12</b><br>2019.04.19 18:44:03 : CH1 움직임 감지 |           |
| <b>192.168.110.12</b><br>2019.04.19 18:43:54 : CH1 움직임 감지 |           |
| <b>DVR1</b><br>2019.04.19 18:43:30 : CH2 움직임 감지           |           |
| <b>DVR1</b><br>2019.04.19 18:43:26 : CH2 움직임 감지           |           |
| <b>DVR1</b><br>2019.04.19 18:43:21 : CH2 움직임 감지           |           |
| DVR1<br>2019.04.19 18:43:03 : CH2 움직임 감지                  |           |
| DVR1<br>2019.04.19 18:42:59 : CH2 움직임 감지<br>알람<br>보관함     |           |
| 2019:04:19 18:42:40 : CH2 움직임 감지                          |           |
|                                                           | Q         |

### 알람 보관함

보관함

사무실

2019.05.08 15:00:21 : CH1 움직임 감지

#### 사무실

2019.05.08 15:02:02 : CH1 움직임 감지

192.168.110.54

2019.05.08 15:11:32 : CH1 움직임 감지

192.168.110.54

2019.05.08 15:11:30 : DVR 파워 켜짐

#### 사무실

2019.05.08 14:11:40 : CH1 움직임 감지

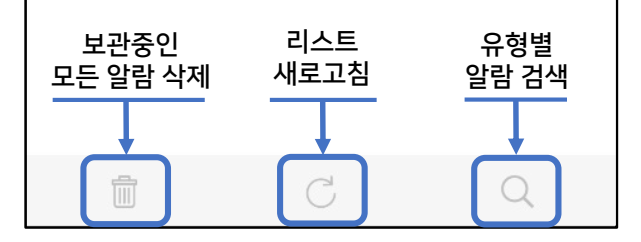

## 알람 보관함

| 보관함                                                                                                    |
|----------------------------------------------------------------------------------------------------|
| <b>사무실</b><br>2019.05.08 15:02:02 : CH1 움직임 감지                                                                                                |
| 사무실<br>2019.05.08 15:00:21 : CH1 움직임 감지                                                                                                    |
| 192.168.110.54<br>2019.05.08 15:11:32: CH1 움직임 감지<br>알람 선택 시 해당 알람의 메뉴 팝업 발생<br>192.105시스템 알림은 라이브/재생 진입 불가<br>2019.05.08 15:11:30: LVR 파워 커임 |
| <sup>시</sup><br>2 [사무실]CH1 움직임 감지 at 2019.05.08<br>15:00:21                                                                                   |
| 라이브                                                                                                    |
| 재생                                                                                                    |
| 삭제                                                                                                    |
| 취소                                                                                                    |
|                                                                                                    |
|                                                                                                    |
| Ē C Q                                                                                                    |

| te ří          | (            |
|----------------|--------------|
| 환경 설정          | 3            |
| 최근 유닛 접속 사용    | OFF -        |
| 진동 설정          | 환경설정         |
| 화면 비율          | 화면에 꽉차게 출력 > |
| 유닛 선택시 화면 분할   | 2 열 분할 >     |
| 라이브 기본 해상도     | 고해상도 >       |
| 재생 기본 해상도      | 저해상도 >       |
| PIN 번호 잠금을 활성화 |              |
| PIN 번호 변경      | >            |
| 버전 정보          | >            |
| Web 매뉴얼        | >            |
| 유닛리스트 내보내기/가져오 | 27] >        |
| 설정 초기화         | >            |

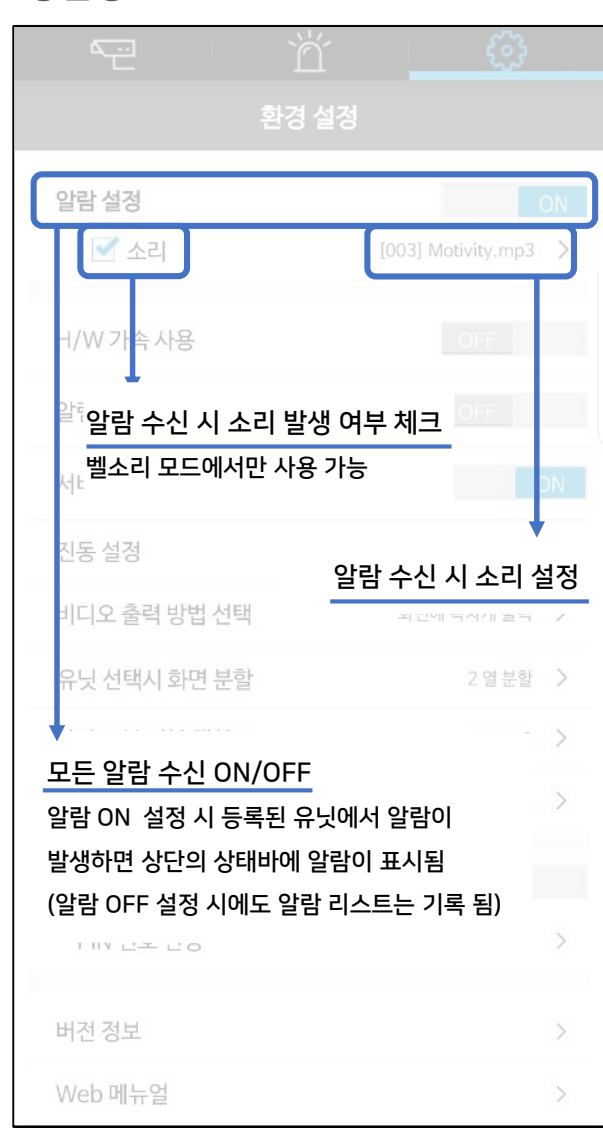

| ti ti                                                                                                    | Ϋ́ <u></u>                                                                                 |
|----------------------------------------------------------------------------------------------------|--------------------------------------------------------------------------------------------|
|                                                                                                    |                                                                                            |
| 알람 설정                                                                                                    | OFF 선택된 파일 없음 >                                                                            |
| H/W 가속 사용                                                                                                    | ON                                                                                         |
| 알림 강조 표시 사용                                                                                                  | OFF                                                                                        |
| 니미 또 헤너 이 서 서태                                                                                               |                                                                                            |
| H/W 가속 /                                                                                                    | 사용 여부 설정                                                                                   |
| ON 시 문할 화면 모느는 44<br>모든 채널이 고해상도로 실<br>싱글 화면 모드일 경우에도<br>서비스 채널 우선 모드이며<br>DVR인 경우에는 H/W 가설<br>분할화면에서 서비스채널0 | 분할 모드로 고정되며,<br>시간 모니터링 됩니다.<br>CPU 부하가 줄어듭니다.<br>서비스 채널 진입이 가능한<br>녹 사용 여부와 상관없이<br>이 보여짐 |
| PIN 번호 잠금을 활성화                                                                                               |                                                                                            |
| PIN 번호 변경                                                                                                    | >                                                                                          |
| 버전 정보                                                                                                    | >                                                                                          |
| Web 메뉴얼                                                                                                    | >                                                                                          |

|           | ň                      | ÷                  |
|-----------|------------------------|--------------------|
|           |                        |                    |
| 알람 설정     |                        | OFF<br>선택된 파일 없음 > |
| H/W 가속 사  | <u>.8</u>              |                    |
| 알림 강조 표/  | 시사용                    | ON                 |
| 서비스차 ፬    | ↓<br>) 리 수신 시 강조 팝영    | 이                  |
| 진동설정      | <u>이</u> 화면            | 5 ×                |
| 비디오클      |                        | 출력 >               |
| 채널 선택 0   | 5.07 09:32:55 : CH1 움직 | <b>\임 감지</b> 2분할 > |
| 라이브부      |                        | 해상도 >              |
| 검색 기본     | 닫기                     | 해상도 >              |
| PIN 번호 잠금 | 을활성화                   |                    |
| PIN 번호 빈  | 변경                     | >                  |
| 버전 정보     |                        | >                  |
| Web 메뉴얼   |                        | >                  |

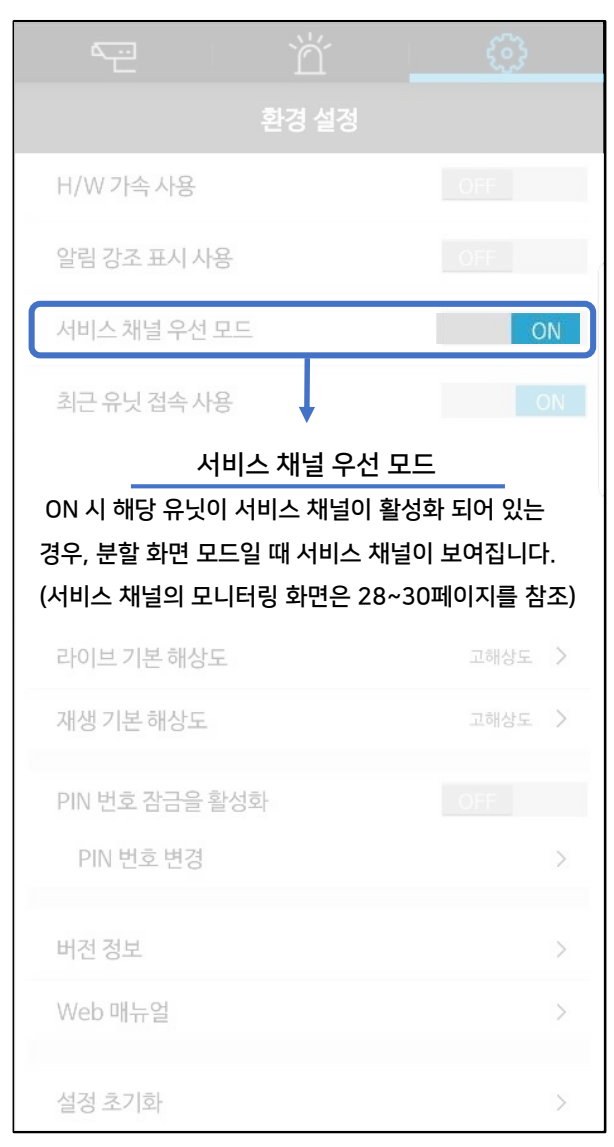

| ۳ ď                                                                                                    | ÷                                                                                         |
|----------------------------------------------------------------------------------------------------|-------------------------------------------------------------------------------------------|
|                                                                                                    |                                                                                           |
| H/W 가속 사용                                                                                                    |                                                                                           |
| 알림 강조 표시 사용                                                                                                    |                                                                                           |
| 서비스 채널 우선 모드                                                                                                    |                                                                                           |
| 최근 유닛 접속 사용                                                                                                    | ON                                                                                        |
| 진동설정                                                                                                    | 항상진동 〉                                                                                    |
|                                                                                                    | 10                                                                                        |
| ON 설정 후 앱 진입 시 미<br>모니터링 했던 유닛에 자동 <sup>:</sup><br>다이브 기존 예정도                                                   | 사지막으로<br>접속 됩니다.                                                                          |
| ON 설정 후 앱 진입 시 미<br>모니터링 했던 유닛에 자동<br>다이브 기존 애정도<br>재생 기본 해상도                                                   | 가지막으로<br>접속 됩니다.<br>고해상도 >                                                                |
| 이N 설정 후 앱 진입 시 미<br>모니터링 했던 유닛에 자동<br>다이브 기존 해정도<br>재생 기본 해상도                                                   | ▶지막으로<br>접속 됩니다.<br>고해상도 →<br>OFF                                                         |
| 이 설정 후 앱 진입 시 미<br>모니터링 했던 유닛에 자동<br>다이브 기존 애경노<br>재생 기본 해상도<br>PIN 번호 잠금을 활성화<br>PIN 번호 변경                     | N막으로<br>접속 됩니다.<br>고해상도 /<br>OFF<br>〉                                                     |
| 이 설정 후 앱 진입 시 미<br>모니터링 했던 유닛에 자동<br>다이브 기존 해경도<br>개생 기본 해상도<br>PIN 번호 잠금을 활성화<br>PIN 번호 변경<br>버전 정보            | 사지막으로<br>접속 됩니다.<br>고해상도 /<br>고해상도 > OFF >                                                |
| N 설정 후 앱 진입 시 미<br>모니터링 했던 유닛에 자동<br>다이브 기존 애정도<br>재생 기본 해상도<br>PIN 번호 참금을 활성화<br>PIN 번호 변경<br>버전 정보<br>Web 매뉴얼 | 나지막으로         접속 됩니다.         고해상도         고해상도         OFF         >         >         > |

| H/W 가속 사용                                        |                        |     |                               |   |
|--------------------------------------------------|------------------------|-----|-------------------------------|---|
| 알림 강조 표시 사용                                      |                        |     |                               |   |
| 서비스 채널 우선 모드                                     |                        |     |                               |   |
| 최근 유닛 접속 사용                                      |                        |     |                               |   |
|                                                  |                        |     |                               |   |
| 진동설정                                             |                        |     | 항상 진동                         | > |
| 진동 설정<br>알림 수신 시 7                               | ,<br>진동 동 <sup>;</sup> | 작 설 | 항상 진동<br>정                    | > |
| 진동 설정<br>알림 수신 시 전<br>항상 진동                      | 진동 동 <sup>;</sup>      | 작설  | 항상 진동<br>전<br>()              | > |
| 진동 설정<br>알림 수신 시 전<br>항상 진동<br>진동 모드에서만          | 진동 동 <sup>-</sup>      | 작설  | 항상 진동<br>정<br>〇               | > |
| 진동 설정<br>알림 수신 시 전<br>항상 진동<br>진동 모드에서만<br>진동 고기 | ,<br>진동 동              | 작설  | 항상 진동       전       〇       〇 |   |

| <u>م</u>                              |                                   |                        |
|---------------------------------------|-----------------------------------|------------------------|
|                                       | 환경 설정                             |                        |
| H/W 가속 사용                             | 8                                 |                        |
| 알림 강조 표시                              | 시용                                |                        |
| 서비스 채널 우                              | 선 모드                              |                        |
| 최근 유닛 접속                              | -<br>사용                           |                        |
| 진동 설정                                 |                                   | 항상 진동 💙                |
| 화면 비율                                 |                                   | 화면에 꽉차게 출력 >           |
|                                       | Ļ                                 |                        |
|                                       | 아브/재생 화면                          | 비율 설정                  |
| 리 화면에 꽉치                              | 아이브/재생 화면<br>자게 출력                | 비율 설정                  |
| 리<br>화면에 꽉차<br>원본 비율0                 | 아이브/재생 화면<br>차게 출력<br>에 맞게 출력     | <u>비율 설정</u><br>〇<br>● |
| 리<br>화면에 꽉치<br>원본 비율(<br><sup>취</sup> | 아브/재생 화면<br>차게 출력<br>에 맞게 출력      | <u>비율 설정</u>           |
| 리<br>화면에 꽉치<br>원본 비율(<br>취            | 아브/재생 화면<br>차게 출력<br>에 맞게 출력<br>소 | 비율 설정                  |
| 리<br>화면에 꽉치<br>원본 비율0<br><sup>취</sup> | 아브/재생 화면<br>차게 출력<br>에 맞게 출력<br>소 | 비율 설정<br>확인            |
| 리<br>화면에 꽉치<br>원본 비율(<br>취            | 아브/재생 화면<br>차게 출력<br>에 맞게 출력<br>소 | 비율 설정<br>이<br>()<br>확인 |

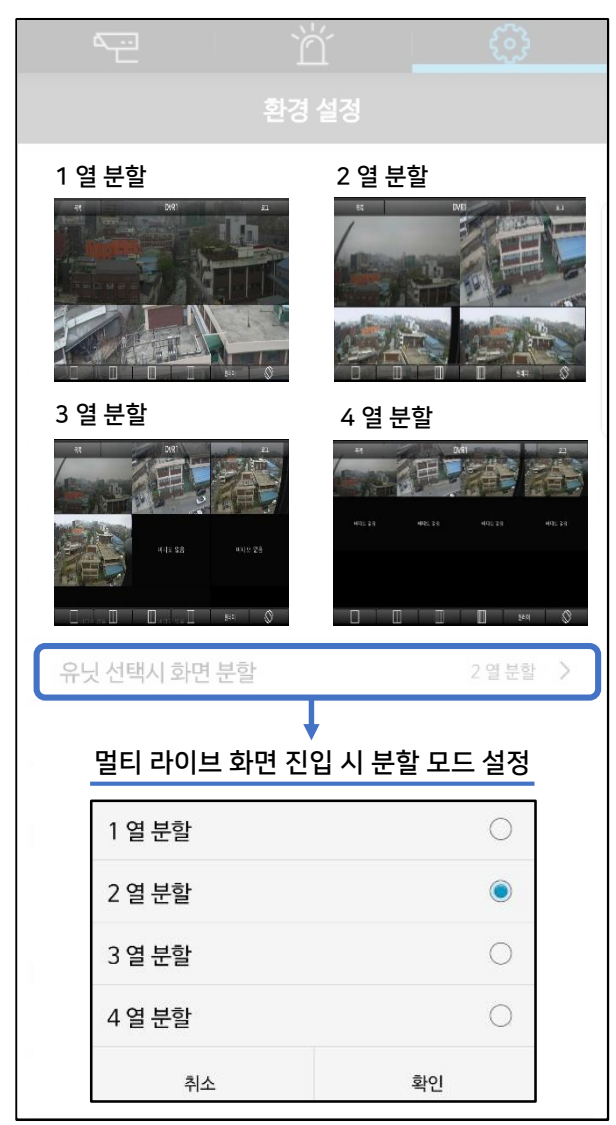
환경설정

|   | te ì           | Ϋ́ ξ       | 3    |
|---|----------------|------------|------|
|   |                | 설정         |      |
|   | 싱글 라이브 화면 진입   | 시 기본 해상도 설 | 정    |
|   | 고해상도           |            |      |
|   | 저해상도           |            | 0    |
|   | JPEG           |            | 0    |
|   | 취소             | 확인         |      |
|   | 유닛 선택시 화면 분할   | 2 열        | 분할 > |
| C | 라이브 기본 해상도     | 고해         | 상도 > |
|   | 재생기본해상도        | 고해         | 상도 > |
|   | PIN 번호 잠금을 활성화 |            |      |
|   | PIN 번호 변경      |            | >    |
|   | 버전 정보          |            | >    |
|   | Web 매뉴얼        |            | >    |
|   | 설정 초기화         |            | >    |

| ř ř                       |        |
|---------------------------|--------|
| 환경 설정                     |        |
| H/W 가속 사용                 |        |
| 알림 강조 표시 사용               |        |
| 재 <u>생 화면 진입 시 기본 해</u> 성 | 상도 설정  |
| 고해상도                      | 0      |
| 저해상도                      | ۲      |
| 취소                        | 확인     |
| 라이브 기본 해상도                | 고해상도 > |
| 재생기본해상도                   | 고해상도 > |
| PIN 번호 잠금을 활성화            |        |
| PIN 번호 변경                 | >      |
| 버전정보                      | >      |
| Web 매뉴얼                   | >      |
| 설정 초기화                    | >      |

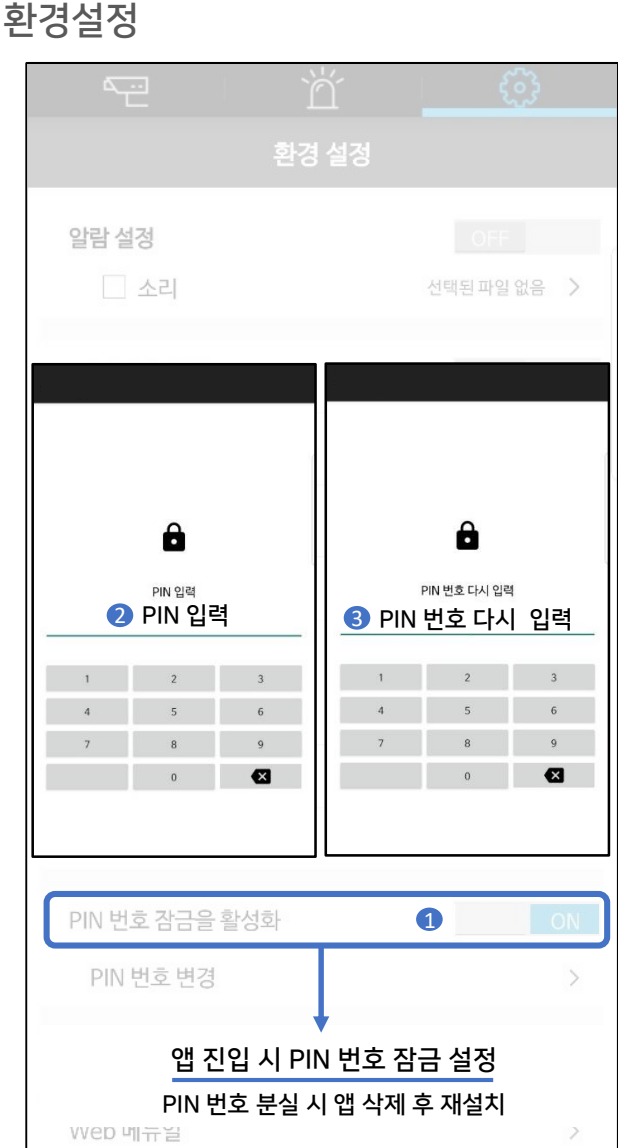

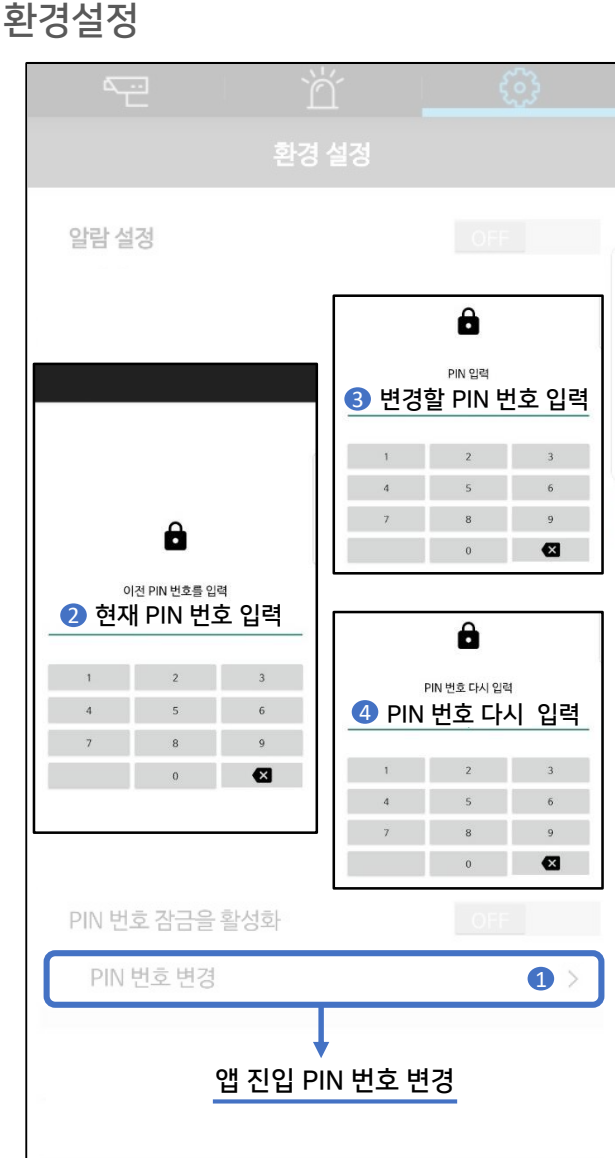

환경설정

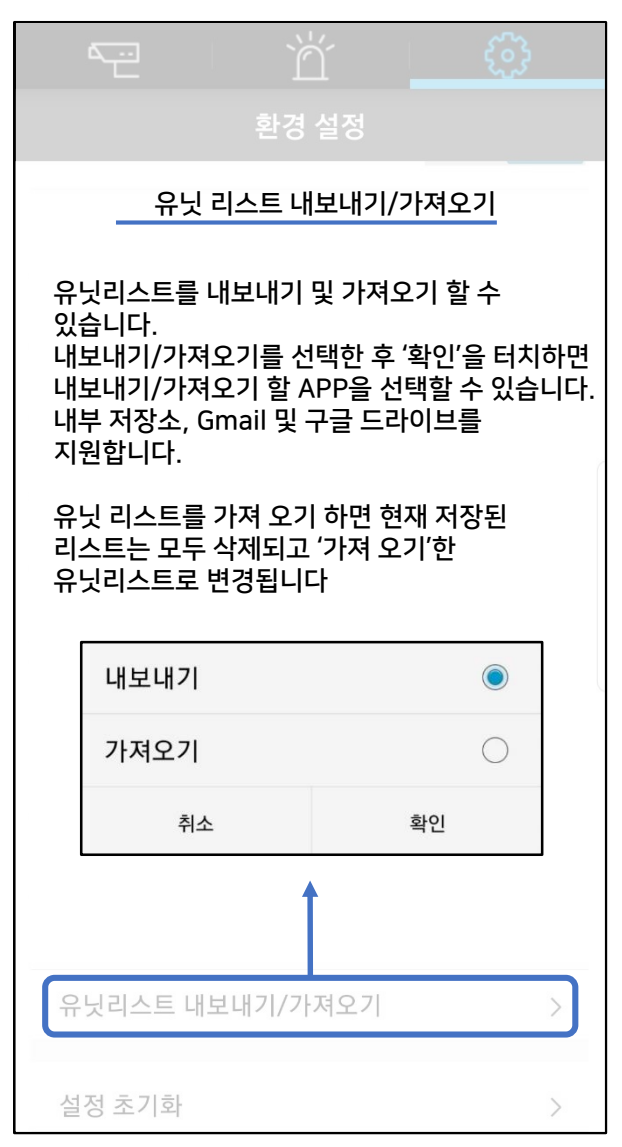

| t ď                                             | - ÷                                      |  |
|-------------------------------------------------|------------------------------------------|--|
|                                                 |                                          |  |
| H/W 가속 사용                                       |                                          |  |
| 알림 강조 표시 사용                                     |                                          |  |
| 서비스채널 우선 모드                                     |                                          |  |
| 최근 유닛 접속 사용<br>설정 값 기본값으                        | 이지 이지 이지 이지 이지 이지 이지 이지 이지 이지 이지 이지 이지 이 |  |
| 모든 설정값이 기본값으로 설정됩니다. 계속<br>진행하시겠습니까?            |                                          |  |
| 취소                                              | 확인                                       |  |
| 재생기본해상도                                         |                                          |  |
|                                                 | 고해상도 >                                   |  |
| PIN 번호 잠금을 활성화                                  | 고해상도 ><br>OFF                            |  |
| PIN 번호 잠금을 활성화<br>PIN 번호 변경                     | 고해상도 ><br>OFF<br>>                       |  |
| PIN 번호 잠금을 활성화<br>PIN 번호 변경<br>버전 정보            | 고해상도 ><br>OFF<br>><br>>                  |  |
| PIN 번호 잠금을 활성화<br>PIN 번호 변경<br>버전 정보<br>Web 매뉴얼 | 고해상도 ><br>OFF<br>><br>><br>>             |  |